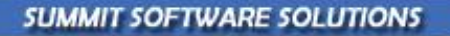

# Quick Start: Production and Scheduling

TRAINING AND REFERENCE MANUAL

ACHIEVE PEAK PERFORMANCE

ology

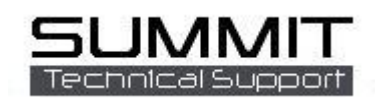

# Contents

| Quick Start: Production and Scheduling                          | 1  |
|-----------------------------------------------------------------|----|
| TRAINING AND REFERENCE MANUAL                                   | 1  |
| Overview                                                        | 5  |
| Appointments                                                    | 6  |
| Estimate Follow Up Appointments                                 | 7  |
| Repair Order Follow Up and Communication Appointments           | 8  |
| IOU Appointments                                                | 9  |
| Automated CSI Follow Up Appointments                            | 10 |
| Automated Scheduled In and Out Dates                            | 11 |
| Shop Capacity                                                   | 11 |
| Summit's Benchmark Offers Scheduling Assistance                 | 12 |
| Touch Time By Insurance Company and Fleet Account               | 13 |
| Utilizing Capacity Based Scheduling                             | 13 |
| Automated Repair Classification based on Repair Order Severity  | 15 |
| Advanced Departmental Scheduling and Communication System       | 16 |
| Setting Up The Departmental Scheduling and Communication System | 17 |
| Setting up Departments                                          | 17 |
| Using The Overall and Department Scheduling                     | 19 |
| Automated Warnings/Communications Based on Late Vehicles        | 21 |
| Scheduling Report Options                                       | 22 |
| Vehicle Arrival Schedule                                        | 22 |
| Vehicle Delivery Schedule                                       | 22 |
| Appointments                                                    | 23 |
| Reports                                                         | 23 |
| Scheduled In Report                                             | 23 |
| Reports Scheduled Out Report                                    | 23 |
| Dispatching                                                     | 24 |
| Setting Up the Dispatching System                               | 24 |
| Using The Dispatching System                                    | 25 |
| Viewing/Printing Technician Workload                            | 25 |
| Dispatching/Assigning Assigning Labor                           | 27 |
| RO View Assigning                                               | 27 |
| Production View Assigning                                       | 27 |
| Determining Appropriate Skill Levels for Each Repair            | 28 |
| Dispatching Line Items to Individuals or Teams                  | 29 |
| Splitting Line Items between Individuals or Teams               | 30 |
|                                                                 | 2  |

| Producing Repairs Better, Faster, and More Profitably   | 31 |
|---------------------------------------------------------|----|
| Production control                                      | 31 |
| Setting Up The Production Management and Control System | 31 |
| Business Rules                                          | 32 |
| Mandatory Data                                          | 32 |
| Interoffice Mail                                        | 32 |
| Email                                                   | 32 |
| Allow                                                   | 32 |
| Force                                                   | 33 |
| Labor Distributions                                     | 33 |
| Summit Benchmark Tab                                    | 33 |
| Production                                              | 34 |
| Department:                                             | 34 |
| WIP:                                                    | 34 |
| Trigger:                                                | 34 |
| Update:                                                 | 34 |
| Labor:                                                  | 34 |
| Max Hrs:                                                | 34 |
| S%                                                      | 34 |
| Admin Days:                                             | 34 |
| C:                                                      | 34 |
| R:                                                      | 34 |
| I:                                                      | 34 |
| Confirm:                                                | 34 |
| Ins. Msg:                                               | 34 |
| Rental Msg:                                             | 34 |
| Summit Departmental QC and Process Control Checklists   | 35 |
| Using The Production Management and Control System      | 35 |
| Production Screen Overview                              | 36 |
| Production View Filter Options                          | 37 |
| Date Filtering                                          | 37 |
| Department Filtering and Lists                          | 37 |
| Prioritization Filtering                                | 37 |
| Integrated Quality                                      |    |
| Auto Flagging                                           |    |
| Auto Assign                                             |    |
| Production Reports                                      |    |

| Production Reports Tab         | 39 |
|--------------------------------|----|
| 031-Cycle Time Analysis Report | 39 |
| Other Production Reports       | 40 |

# **Overview**

Summit Software Solutions, Inc. offers the Collision Repair Industry the most complete and flexible Scheduling, Dispatching, and Production Management Software.

This document has been designed to help Summit users:

- Improve their knowledge of scheduling, dispatching, technician and production management with the Summit management software.
- Improve their knowledge of Summit's navigation and information management / distribution within these modules.
- Better understand how the Administration and Setup Module affects scheduling, dispatching, and production management.
- Improve communication within and outside the shop.
- How to improve scheduling, dispatching, and production processes within their facilities.
- How to better use and understand scheduling, dispatching, and production reports.

Scheduling: Determining How "Deep" You Want to Go

Summit presently offers several different levels of shop scheduling. To utilize and benefit from them you must first decide how in depth you feel your Collision Repair Business needs/wants to implement scheduling. In order to determine how "deep" you want to go, here is an overview of Summit's Scheduling Capabilities.

- Appointments
- Specific Estimate and Repair Order Activities
- Automated Scheduled In and Out Dates based on shop capacity, available Technicians, and Touch Time
- Daily Variance
- Automated Scheduling Assistance based on square footage, stalls, sales goals, average severity, batting average, and cycle times
- Touch Time calculations per Insurer and Fleets
- Automated repair classification by severity
- Departmental Capacity
- Departmental Administrative Days
- Automated communications based on vehicle repair progress compared to schedule
- Several different scheduling report options

# **Appointments**

Summit offers a complete calendaring solution designed to help with many different types of appointments. Here are some examples of appointments you can schedule and manage in Summit.

- Personal appointments
- Estimate appointments
- Estimate follow up appointments
- Repair order communication appointments
- Repair Order follow up appointments
- IOU appointments
- CSI follow up appointments
- 1. To access and view Summit's daily appointment option, click on the Schedule Tab and then the Appointments Tab, here you will see all appointments for everyone in the business that day.

| Est #: 11733<br><u>R0 #:</u> 19637<br>Ins Co: USAA I<br>Est Nm: CODY | SANFO<br>1991<br>INSURANO<br>MORAN | RD B/<br>BMW<br>IE | S COL | ine It | l:<br>ems | \$0.0  | Body<br>Pnt<br><u>Curr</u><br>Im | Tech<br>Tech<br>Tech<br>ages | 2<br>2<br>2<br>0 | ih Co   | sts  | Sch II<br>Ol<br>th Ou | n: <u>12/2</u><br>P: 0/0/<br>t:<br>Media | 0/2006              | St<br>War<br>PAR | atus:<br>ning:<br>?75: | Refini<br>Read | sh<br>y for R<br>Ø<br>Rer | easse   | embly             | Ø              | Ø Ø          |
|----------------------------------------------------------------------|------------------------------------|--------------------|-------|--------|-----------|--------|----------------------------------|------------------------------|------------------|---------|------|-----------------------|------------------------------------------|---------------------|------------------|------------------------|----------------|---------------------------|---------|-------------------|----------------|--------------|
| 700-Scheduled I<br>Status Contact                                    | in (701-Sch<br><u>Print</u>        | eduled             | Out ) | 702-Ap | pointm    | ents 🖉 | 703-Work                         | load /                       | Sel              | ected D | ay   | To                    | ➡<br>tal \$:                             | (All Esti<br>\$0.00 | mators           | )<br>B(                | ly Hrs         | 0.0                       | (All Jo | b Class<br>Ref Hi | es)<br>rs: 0.0 | . &          |
|                                                                      | •                                  | N                  | over  | nber   | , 200     | )6     |                                  |                              | D                | ecer    | nber | , 20                  | 06                                       |                     |                  |                        | Janu           | iary,                     | 200     | 7                 | ▶              |              |
|                                                                      | Sun                                | Mon                | Tue   | Wed    | Thu       | Fri    | Sat                              | Sun                          | Mon              | Tue     | Wed  | Thu                   | Fri                                      | Sat                 | Sun              | Mon                    | Tue            | Wed                       | Thu     | Fri               | Sat            |              |
|                                                                      | 29                                 | 30                 | 31    | 1      | 2         | 3      | 4                                | ~                            |                  | -       | ,    | _                     | 1                                        | 2                   | _                | 1                      | 2              | 3                         | 4       | 5                 | 6              |              |
|                                                                      | 5                                  | ь                  |       | 8      | 9         | 10     | 11                               | 3                            | 4                | 5       | ь    |                       | 8                                        | 9                   |                  | <u> </u>               | 9              | 10                        | 11      | 12                | 13             |              |
|                                                                      | 12                                 | 10                 | 14    | 10     | 10        | 17     | 10                               | 17                           | 10               | 10      | 10   | 14                    | 10                                       | 10                  | 14               | 10                     | 10             | 17                        | 10      | 19                | 20             |              |
|                                                                      | 19                                 | 20                 | 21    | 22     | 20        | 24     | 25                               | 1/                           | 10               | 19      | 20   | 21                    | 22                                       | 20                  | 21               | 22                     | 20             | 24                        | 25      | 20                | 27             |              |
|                                                                      | 20                                 | 27                 | 20    | 29     | 50        |        |                                  | 24                           | 25               | 20      | 27   | 20                    | 29                                       | 50                  | 20               | 29                     | - 30           | 21                        |         |                   | 10             |              |
|                                                                      | ਣ                                  | Tod                | lay:  | 1/8/   | 2007      | •      |                                  | 51                           |                  |         |      |                       |                                          |                     | 4                | 0                      | D              |                           | 0       | 9                 | TU             |              |
| Sch In                                                               | Sch Ou                             | t   F              | २०    |        | Con       | npan   | 1                                |                              | Name             | э       |      |                       | Year                                     | Model               |                  |                        | Tota           | \$                        |         | Job (             | Class          | Bdy Hrs Re 🔺 |
|                                                                      | Í                                  |                    |       |        |           |        | <u>.</u>                         | I                            |                  |         |      | I                     | 1                                        |                     |                  |                        |                |                           |         |                   |                |              |

2. To schedule a New Appointment; click on the New Icon and begin filling out the new line with a date, time, name of the employee, and a brief description of what the appointment is for.

| _ | New Dele | <u>ete Save</u> | Can | cel P | <u>rint</u> |      |       |       |     |     |     |      | -,   |       | _     |     |     | ,<br> |      |      |      |     | <i>.</i> |  |   |
|---|----------|-----------------|-----|-------|-------------|------|-------|-------|-----|-----|-----|------|------|-------|-------|-----|-----|-------|------|------|------|-----|----------|--|---|
|   |          |                 | •   | N     | over        | nber | , 200 | 16    |     |     | D   | ecer | nber | , 200 | )6    |     |     | -     | Janu | ary, | 2007 | ,   | ▶        |  | I |
|   |          |                 | Sun | Mon   | Tue         | Wed  | Thu   | Fri   | Sat | Sun | Mon | Tue  | Wed  | Thu   | Fri   | Sat | Sun | Mon   | Tue  | Wed  | Thu  | Fri | Sat      |  | I |
|   |          |                 | 29  |       | 31          | 1    | 2     | 3     | 4   |     |     |      |      |       | 1     | 2   |     | 1     | 2    | 3    | 4    | 5   | 6        |  |   |
|   |          |                 | 5   | 6     | 7           | 8    | 9     | 10    | 11  | 3   | 4   | 5    | 6    | 7     | 8     | 9   | 7   | 3     | 9    | 10   | 11   | 12  | 13       |  |   |
|   |          |                 | 12  | 13    | 14          | 15   | 16    | 17    | 18  | 10  | 11  | 12   | 13   | 14    | 15    | 16  | 14  | 15    | 16   | 17   | 18   | 19  | 20       |  | 1 |
|   |          |                 | 19  | 20    | 21          | 22   | 23    | 24    | 25  | 17  | 18  | 19   | 20   | 21    | 22    | 23  | 21  | 22    | 23   | 24   | 25   | 26  | 27       |  | I |
|   |          |                 | 26  | 27    | 28          | 29   | 30    |       |     | 24  | 25  | 26   | 27   | 28    | 29    | 30  | 28  | 29    | 30   | 31   | 1    | 2   | 3        |  | I |
|   |          |                 | ප   | Tod   | ay: 1       | 1/8/ | 2007  |       |     | 31  |     |      |      |       |       |     | 4   | 5     | 6    |      | 8    | 9   | 10       |  | I |
| ľ | Comple   | ete Dat         | е   | Ti    | me          |      | Pe    | erson | 1   |     |     |      |      | Des   | cript | ion |     |       |      |      |      |     |          |  | 1 |
| Ī |          |                 |     |       |             |      |       |       |     |     |     |      |      |       |       |     |     |       |      |      |      |     |          |  |   |

You can sort any column. Just click on the column header. For example, if you want to see the appointments sorted by time, simply click on the *Time* column header and the appointments will be sorted.

# **Estimate Follow Up Appointments**

1. To schedule appointments to follow up on estimates, select the Estimate Tab and the specific estimate you want to schedule a follow up with.

2. "Right click" on the estimate and select *Quick Menu*, then click *Schedule an Appointment*.

| Est #: 2353 MORTLEY JEREM<br>RO #: 0 1993 Pontiac<br>Ins Co: Economical Insurance<br>Est Nm: Campagnaro, Danny | Bonneville<br><b>Ded:</b> \$5 | Body Tech:<br>Pnt Tech:<br>500.00 <u>Curr Tech:</u><br>Images: | 📆 So<br>2010 Sch  | :h In:<br>OP:<br>Out: |         | Sta<br><u>Warr</u><br>PART | ntus: <u>Not Assigned</u><br>L<br>ning:<br>75: |
|----------------------------------------------------------------------------------------------------|-------------------------------|----------------------------------------------------------------|-------------------|-----------------------|---------|----------------------------|------------------------------------------------|
| 😑 Jobs 🛛 🕤 Admin                                                                                               | Line Items                    | Parts 0                                                        | ) Job Costs       | O Mer                 | dia 🔪 🤆 | ) Sch                      | nedule Reports                                 |
| \100-Assignments \101-Estimates \102-                                                                          | Open ROs <u>(</u> 10)         | 3-Closed ROs (104-Voided)                                      | A105-Lost Busines | <u>s</u> /            |         |                            |                                                |
| Estimates List                                                                                                 | undi Maanta                   | Cala Refereb DD                                                | C Drive L         | (a)al                 |         |                            |                                                |
| ▲ R.O. # Claim #                                                                                               | Link #                        | Dept/Status                                                    | Total             | Est#                  | Sch In  | PPC                        | Customer                                       |
| 0 AP121011-001                                                                                                 | S000630                       | Not Assigned                                                   | \$3,535.96        | 2361                  |         |                            | BRADY STEVE                                    |
| 0                                                                                                    | 19139                         | Not Assigned                                                   | \$1,077.02        | 2360                  |         |                            | DEBOER JOHANNA                                 |
| 0                                                                                                    | 19138                         | Not Assigned                                                   | \$0.00            | 2359                  |         |                            | MOYO BUTO                                      |
| 0                                                                                                    | 19137                         | Not Assigned                                                   | \$901.55          | 2358                  |         |                            | YOUNG NORA                                     |
| 0                                                                                                    | SLKJJTØ                       | / Not Assigned                                                 | \$3,765.61        | 2357                  |         | 0                          | shultz BRYAN                                   |
| 0 165431-AUTO-PD-1                                                                                             |                               | Not Assigned                                                   | \$0.00            | 2355                  |         | 0                          | DINSMORE DAN                                   |
| ▶ 0 179028-AUTO-PD-1                                                                                           | S22MM63                       | Not Assigned                                                   | \$2,665,37        | 2353                  |         |                            | MOBTLEYJEBEMY                                  |
| 0                                                                                                    | 19135                         | Not Assigned                                                   | Quick Menu        |                       | Job His | tory/№                     | Notes                                          |
| 0                                                                                                    | 19134                         | Not Assigned                                                   | Reports           | •                     | View IC | ) I The                    | ms                                             |
| 0 A157238-01                                                                                                   | uto8402                       | Not Assigned                                                   | Toberce           |                       | 100010  |                            | )                                              |
| 0                                                                                                    | SI6H550J                      | Not Assigned                                                   | Analysis          | •                     | ⊆omplia | ince T                     | ask List)Y                                     |
|                                                                                                    | 19133                         | Not Assigned                                                   | Tools             | •                     | Schedu  | le an                      | Appointment                                    |
|                                                                                                    |                               | -                                                              |                   |                       | Quick C | ontac                      | it "V                                          |
|                                                                                                    |                               |                                                                |                   |                       |         |                            |                                                |

After "clicking" *Schedule an Appointment* the appointment dialog box will appear where you have several choices. These entries appear under the *Appointments Tab* in the *Schedule Tab*.

| Schedule an Appointment                                                                                                    |                                                                                 |
|----------------------------------------------------------------------------------------------------|---------------------------------------------------------------------------------|
| Set Appointment                                                                                                    | Appointment Details                                                             |
| ◀ June, 2010 ►                                                                                                    | With: ORTNER CHRISTINE@BRENDA                                                   |
| Sun Mon Tue Wed Thu Fri Sat<br>30 31 1 2 3 4 5                                                                                                    | To Do:                                                                          |
| 6       7       8       9       10       112         13       14       15       16       17       18       19         20       21       22       23       24       25       26         27       28       29       30       1       2       3         4       5       6       7       8       9       10 | <ul> <li>Include Unit#</li> <li>Include RO#</li> <li>Include Phone #</li> </ul> |
| Appt Time: 02:46 PM                                                                                                    | Sched With: O Estimator CSR Current User                                        |

# **Repair Order Follow Up and Communication Appointments**

1. To schedule appointments to follow up on Repair Orders, select the *Open* or *Closed* RO Tab and the specific Repair Order you want to schedule a follow up with.

2. "Right click" on the Repair Order and select *Quick Menu*, then click *Schedule an Appointment*. You can also "click" on the *Appointment Icon* at the top of the screen.

| Esl<br>RC<br>Ins<br>Est N | <u>t #:</u> 2353<br>) <u>#:</u> 0<br><b>Co:</b> Econor<br><u>Nm:</u> Campa | MORTLEY JERE<br>1993 Pontiac<br>mical Insurance<br>agnaro, Danny | MY<br>Bonneville<br>Ded: \$5 | Body Tech:<br>Pnt Tech:<br>00.00 <u>Curr Tech:</u><br>Images: |              | 🎛 Sa             | :h In:<br>OP:<br>Out: |                  | Sta<br><u>Wari</u><br>PAR | ntus: <u>Not Assigned</u><br>L<br>ning:<br>75: |
|---------------------------|----------------------------------------------------------------------------|------------------------------------------------------------------|------------------------------|---------------------------------------------------------------|--------------|------------------|-----------------------|------------------|---------------------------|------------------------------------------------|
| 0                         | Jobs                                                                       | Admin                                                            | 🕒 Line Items                 | Parts                                                         | 0.1          | ob Costs         | O Med                 | dia 🕻 🤆          | ) Scł                     | nedule OReports                                |
|                           | U-Assignment                                                               | s Liet                                                           | 12-Open ROS / 103            | Closed ROs / 104-Vol                                          |              | J5-Lost Busines  | <u>s</u> /            |                  |                           |                                                |
| Grid                      | ts New                                                                     |                                                                  | Synch Warnty                 | Calc Refresh                                                  | PPC          | Print V          | /oid                  |                  |                           |                                                |
| ₽B                        | 1.0. # Cla                                                                 | aim #                                                            | Link #                       | Dept/Status                                                   |              | Total            | Est#                  | Schin            | PPC                       | Customer                                       |
|                           | 0 AP                                                                       | 121011-001                                                       | S0006301                     | Not Assigned                                                  |              | \$3,535.96       | 2361                  |                  |                           | BRADY STEVE                                    |
|                           | 0                                                                          |                                                                  | 19139                        | Not Assigned                                                  |              | \$1,077.02       | 2360                  |                  |                           | DEBOER JOHANNA                                 |
|                           | 0                                                                          |                                                                  | 19138                        | Not Assigned                                                  |              | \$0.00           | 2359                  |                  |                           | MOYO BUTO                                      |
|                           | 0                                                                          |                                                                  | 19137                        | Not Assigned                                                  |              | \$901.55         | 2358                  |                  |                           | YOUNG NORA                                     |
|                           | 0                                                                          |                                                                  | SLKJJTØV                     | Not Assigned                                                  | 、            | \$3,765.61       | 2357                  |                  | 0                         | shultz BRYAN                                   |
|                           | 0 16                                                                       | 5431-AUTO-PD-1                                                   |                              | Not Assigned                                                  | $\backslash$ | \$0.00           | 2355                  |                  | 0                         | DINSMORE DAN                                   |
|                           | 0 17                                                                       | 9028-AUTO-PD-1                                                   | S22MM63                      | Not Assigned                                                  |              | \$2,665,37       | 2353                  |                  |                           | MOBTLEY.IEBEMY                                 |
|                           | 0                                                                          |                                                                  | 19135                        | Not Assigned                                                  |              | Quick Menu       | •                     | <u>J</u> ob Hist | tory/N                    | Votes                                          |
|                           | 0                                                                          |                                                                  | 19134                        | Not Assigned                                                  |              | Reports          | •                     | View IO          | il I The                  | ms                                             |
|                           | 0 A1                                                                       | 57238-01                                                         | uto8402                      | Not Assigned                                                  |              | Toboles          |                       | 10.110           | 0 100                     | )                                              |
|                           | 0                                                                          |                                                                  | SI6H55QJ                     | Not Assigned                                                  |              | <u>A</u> nalysis |                       | <u>⊂</u> omplia  | ince T                    | 'ask List 💦 )Y                                 |
| Ш                         | 0                                                                          |                                                                  | 19133                        | Not Assigned                                                  |              | <u>T</u> ools    | •                     | Schedu           | le an                     |                                                |
|                           |                                                                            |                                                                  |                              |                                                               | _            |                  |                       | <u>Q</u> uick C  | ontac                     | t K                                            |

After "clicking" *Schedule an Appointment* the appointment dialog box will appear where you have several choices. These entries appear under the *Appointments Tab* in the *Schedule Tab*. Please note that you can schedule other users as well as recurring contact appointments.

| Schedule an Appointment                                                                                                    |                                                                                 |
|----------------------------------------------------------------------------------------------------|---------------------------------------------------------------------------------|
| Set Appointment                                                                                                    | Appointment Details                                                             |
| ┥ June, 2010 🕨                                                                                                    | With: TUINZING.JUDITH A TUINZING,REI                                            |
| Sun Mon Tue Wed Thu Fri Sat<br>30 31 1 2 3 4 5                                                                                                    | To Do:                                                                          |
| 6       7       8       9       10       11       12         13       14       15       16       17       18       19         20       21       22       23       24       25       26         27       28       29       30       1       2       3         4       5       6       7       8       9       10 | <ul> <li>Include Unit#</li> <li>Include RO#</li> <li>Include Phone #</li> </ul> |
| Today: 6/11/2010  Appt Time: 02:49 PM                                                                                                    | Sched With: O Estimator CSR Current User                                        |
| Recur every 7 🚖 days for 2 🖨 times.                                                                                                    | Save Cancel                                                                     |

## **IOU Appointments**

1

IOU appointments in Summit are designed to help you improve your customer loyalty and satisfaction. Summit provides you with a tool that schedules and tracks follow up communications for all customers that you might "owe". For example, an IOU would be a vehicle has been delivered BUT the vehicle still needs a molding, stripe, label, or some other part.

1. To schedule an IOU appointment for follow up on a Repair Order, click on the *Open* or *Closed* RO Tab and the specific Repair Order you want to schedule a follow up with.

2. "Right click" on the Repair Order and select *View IOU Items*. You can also "click" on the *IOU Icon* at the top of the screen.

| Est #: 2357 shultz BRYAN<br>RO #: 0 2004 Honda Civ<br>Ins Co:<br>Est Nm: Campagnaro Danny | /ic<br><b>Ded:</b> | Body Tech:<br>Pnt Tech:<br>\$0.00 <u>Curr Tech:</u><br>Images: | 🔠 Sd             | ch In:<br>OP:<br>n Out: |         | Sta<br><u>Wari</u><br>PAR | atus: <u>Not Assigned</u><br>L<br>ning:<br>75: 13 o o | 0 0 0   |
|-------------------------------------------------------------------------------------------|--------------------|----------------------------------------------------------------|------------------|-------------------------|---------|---------------------------|-------------------------------------------------------|---------|
| 🖯 Jobs 💮 Admin 💮 L                                                                        | ine Items          | Parts O J                                                      | ob Costs         | O Me                    | dia 🕻 🤅 | ) Scł                     | hedule 🔴 Report                                       | s OMess |
| 100-Assignments 101-Estimates 192-Op                                                      | en ROs (103        | -Closed ROs (104-Voided (1                                     | 05-Lost Busines  | 55                      |         |                           |                                                       |         |
| Estimates List                                                                            |                    |                                                                |                  |                         |         |                           |                                                       |         |
| Grids New Dup Import Syn                                                                  | ich <u>Namty</u>   | Calc Refresh PPC                                               | Print \          | Zoid                    |         |                           |                                                       |         |
| ▲ R.O. # Claim #                                                                          | Link #             | Dept/Status                                                    | Total            | Est #                   | Sch In  | PPC                       | Customer                                              |         |
| 0 AP121011-001                                                                            | S0006301           | Not Assigned                                                   | \$3,535.96       | 2361                    |         |                           | BRADY STEVE                                           |         |
| 0                                                                                         | 19139              | Not Assigned                                                   | \$1,077.02       | 2360                    |         |                           | DEBOER JOHANNA                                        | ۱.      |
| 0                                                                                         | 19138              | Not Assigned                                                   | \$0.00           | 2359                    |         |                           | MOYO BUTO                                             |         |
| 0                                                                                         | 19137              | Not Assigned                                                   | \$901.55         | 2358                    |         |                           | YOUNG NORA                                            |         |
| ▶ o                                                                                       | SLKJJTØV           | Not Assigned                                                   | #0 705 C1        | 7757                    |         | 0                         | should DDSZAN                                         |         |
| 0 165431-AUTO-PD-1                                                                        |                    | Not Assigned                                                   | Quick Menu       | <u>1</u> )              | Job His | tory/                     | Notes                                                 |         |
| 0 179028-AUTO-PD-1                                                                        | S22MM63            | Not Assigned                                                   | Reports          | •                       | View IC | DU Ite                    | ems N IY                                              | ,       |
| 0                                                                                         | 19135              | Not Assigned                                                   | <u></u> opo.co   |                         | <u></u> |                           |                                                       |         |
| 0                                                                                         | 19134              | Not Assigned                                                   | <u>A</u> nalysis |                         | ⊆omplia | ance i                    | Task List                                             |         |
| 0 A157238-01                                                                              | uto8402            | Not Assigned                                                   | Tools            | •                       | Schedu  | ile an                    | Appointment                                           |         |
| 0                                                                                         | SI6H550J           | Not Assigned                                                   | -<br>\$1,257.42  | 2                       | -<br>   |                           | Y Y                                                   |         |
| 0                                                                                         | 19133              | Not Assigned                                                   | \$2,746.95       | 2                       | Quick C | .onta                     | ct                                                    |         |
|                                                                                           |                    |                                                                |                  |                         |         |                           |                                                       |         |

3. After "clicking" the *View IOU Items* or *ICON* the IOU appointment tracking dialog box will appear. To enter an IOU appointment, simply click on the *New Icon*. The Summit IOU system automatically enters today's date and projects an automated follow up 7 days out. Type in a description of the item you owe the client and select if it is on order or received.

| IOU                            |                                     |                                           |                                                 |           |           |            |         |                         | x |
|--------------------------------|-------------------------------------|-------------------------------------------|-------------------------------------------------|-----------|-----------|------------|---------|-------------------------|---|
| New Delet                      | <u>e Save Cancel</u>                | Print                                     |                                                 |           |           |            |         |                         |   |
| Date                           | Next Contact                        | Name                                      | Phone                                           | Item Owed | Ordered R | eceived In | stalled | Added                   | ^ |
| * 6/11/2<br>6/11/20<br>6/11/20 | 6/18/2010<br>6/18/2010<br>6/18/2010 | REID TRACIE<br>REID TRACIE<br>REID TRACIE | (503)521-1997<br>(503)521-1997<br>(503)521-1997 |           |           |            |         | SUMMI<br>SUMMI<br>SUMMI |   |
|                                |                                     |                                           |                                                 |           |           |            |         |                         | ~ |
| <                              |                                     |                                           |                                                 |           |           |            |         | >                       |   |
|                                |                                     | Search Idle                               |                                                 |           |           |            |         |                         |   |

# **Automated CSI Follow Up Appointments**

Automated CSI Follow Up appointments in Summit are designed to help you improve your customer loyalty and satisfaction. Summit provides you with a tool that automatically schedules follow up appointments for Estimators and CSR's. To enable this option, login to the Administration Module, select Business Rules, and Appointments. Select the option you want then Summit will automatically schedule a follow up appointment for your Estimators or CRS's seven (7) days after the RO has been closed in Summit.

| seneral Accounting AD | eradits Accuston | n Fields Apystem Paths ACI | using Parameters Apu | aness koles Viviaia | Foregoing Version Version |   | met Ameria Paths / |       |
|-----------------------|------------------|----------------------------|----------------------|---------------------|---------------------------|---|--------------------|-------|
|                       |                  |                            |                      |                     |                           |   |                    |       |
|                       | Business         | Rules                      |                      |                     |                           |   | 9                  | ×     |
|                       | (All),(M         | andatory Data (InterOffic  | e Mail (Email (App   | ointments (Allov    | v (Force /                |   | Save               | Cance |
|                       | Rule #           | Enforce Action             | Impact               | POI                 | Description               | ~ |                    |       |
|                       | 1                | Mandatory Dat              | a Repair Order       | Creation            | Customer Name             |   |                    |       |
|                       | 2                | Mandatory Dat              | a Repair Order       | Creation            | Customer City, State, Zip |   |                    |       |
|                       | 3                | Mandatory Dat              | a Repair Order       | Creation            | Customer Phone #          |   |                    |       |
|                       | 4                | Mandatory Dat              | a Repair Order       | Creation            | Vehicle Year, Make, Model |   |                    |       |
|                       | 5                | Mandatory Dat              | a Repair Order       | Creation            | Vehicle Color             |   |                    |       |
|                       | 6                | Mandatory Dat              | a Repair Order       | Creation            | Vehicle Mileage           |   |                    |       |
|                       | 7                | Mandatory Dat              | a Repair Order       | Creation            | Vehicle License Plate #   |   |                    |       |
|                       | 8                | Mandatory Dat              | a Repair Order       | Creation            | VIN #                     |   |                    |       |
|                       | 9                | Mandatory Dat              | a Repair Order       | Creation            | Insurance Company         |   |                    |       |
|                       | 10               | Mandatory Dat              | a Repair Order       | Creation            | Claim #                   | ~ |                    |       |
|                       | <                |                            |                      |                     |                           | > |                    |       |
|                       | Explana          | ation:                     |                      |                     |                           |   |                    |       |
|                       |                  |                            |                      |                     |                           |   |                    |       |

# **Automated Scheduled In and Out Dates**

Based on Shop Capacity, Available Technicians, and Touch Time - If you want to improve your delivery date accuracy, shop workflow, and customer satisfaction Summit's Automated Scheduled In and Out Dates feature will help you. To begin benefiting from this feature there are several steps you must complete first.

## **Shop Capacity**

1. You will need to determine how many <u>total</u> hours your shop can produce. This can be done with the following calculation:

- # of Technicians X 8 = total # of hours worked per day
- Technician Efficiency: # of works worked/# of hours produced.

**NOTE**: The best technicians can produce at an efficiency rate of 200%. If you do not know, your technician's efficiency starts at 100%.

2. Once you have calculated the # of hours your shop can produce per day, access Summit's Administration Module, select the Scheduling Tab, and enter in your number in the *Production Hours per Day* field.

| Administration Module                                                                                                    |                                                                                                    |
|----------------------------------------------------------------------------------------------------|----------------------------------------------------------------------------------------------------|
| Administration Module         Company       Rates       Contacts       Employees       Production       Security       Standard Operating Procedures         General (Accounting (Defaults (Custom Fields (System Paths (Closing Parameters (Business Rules (Multi Location ) Scheduling (Goals (Labor Distribution (KPINet (Combined)) labor hours per Day:       4       Labor Variance %:       10         To calculate this number, take the total # of (combined) labor hours produced for a month and divide it by 21.5. For example, if you produce 1000 hours per month then use the following formula:       Hours Available       A to Near Optimum Level       Overbooked         1000/21.5 = 46.5       1000/21.5 = 46.5       Exception Day       1000/21.5 = 46.5       Exception Day         1000/21.5 = 23       3       4       5       6       7       9       10       11       12         112       2       3       4       5       6       7       10       11       12         112       14       15       16       11       12       3       12       11       12       11       12/28/2001       8       Vacation       12/31/2001       77       She y doation       12/31/2001       11/1/2002       11/1/2002       2/14/2002       8       Vacation       2/14/2002       8       Vacation       2/11/20/22 | You can also add a<br>variance % that<br>will allow you to<br>"overbook" for<br>that day. This will<br>help you allow for<br>walk-ins or other<br>You can also<br>"remove" hours<br>from each day for<br>tech vacations and<br>other events. By |
| I → F + - A < % C <sup>2</sup>                                                                                                    | doing this Summit<br>removes those                                                                                                    |
|                                                                                                    | hours from that                                                                                                    |
| User: Summit Admin Location: Default                                                                                                    | 11                                                                                                    |

# Summit's Benchmark Offers Scheduling Assistance

1. If you would like a little help determining how you need to schedule, Summit offers you the Benchmark/Shop Data Tab. To benefit from this tab, you need to fill out the top area of the screen.

2. Click on the *Apply*  $\sqrt{}$ . Once the *Apply*  $\sqrt{}$  is clicked Summit will recommend your scheduling capacities.

| Administration Module - DBServer (User: SUMMIT USER)                                                                                                    | x |
|----------------------------------------------------------------------------------------------------|---|
| Company Rates Contacts Employees Production Security Standard Operating Procedures Other<br>General (Accounting (Defaults (Custom Fields (System Paths (Closing Parameters (Business Rules (Multi Location (Scheduling (Goals (Labor Distribution ) Benchmark (Media Paths ) |   |
| Shop Data (Benchmark /                                                                                                    |   |
| Historical Data: 6/11/2010  (<- Utilize data 30 days back from this date)                                                                                                    |   |
| Total Shop Sq Ft: 46000 Production Sq Ft: 40000 # Stalls: 50 🖨                                                                                                    |   |
| Sales Goal/Mo.: \$500,000.00 Avg Severity: \$2,294.23 Bat Avg: 67.00%                                                                                                    |   |
|                                                                                                    |   |
| # of Estimates: 325 🖨 # of RO's: 218 🖨 Cycle Time: 10                                                                                                    |   |
| # Driveable: 153 🖨 # Non-Driveable: 44 🚔 # Ttl Loss: 22 🚔                                                                                                    |   |
| Scheduling Assistance:                                                                                                    |   |
| Based on the above information, you should schedule:<br>vehicles per day hours per day dollars per day                                                                                                    |   |
| vehicles per week hours per week dollars per week                                                                                                    |   |
| (click the 'Apply' button above to recalculate)                                                                                                    |   |
| Save Cancel                                                                                                    |   |
|                                                                                                    |   |
|                                                                                                    |   |

# **Touch Time By Insurance Company and Fleet Account**

| To properly schedule and<br>match the rules and<br>expectations of your insurance<br>and fleet customers, you need<br>to set up the "Touch Time"                                                                                                    | Administration Mod     Company | ule - DBServer (User: SUMM<br>tes Ocntacts OEn<br>dors (Rental Car Companies (Contact<br>k List /<br>Delete Save                           | IT USER)  ployees Production  Cancel Print                                                  | Security Standard O              | perating Procedures Other |
|----------------------------------------------------------------------------------------------------|--------------------------------|----------------------------------------------------------------------------------------------------|---------------------------------------------------------------------------------------------|----------------------------------|---------------------------|
| agreements you have with<br>each of them. To set that up in<br>Summit access the<br>Administration Module,<br>Contact, Insurance Companies,<br>Admin and enter the Touch<br>Time hours per day number<br>you have agreed to with your<br>Insurance or Fleet Customer. |                                | Code:<br>Name:<br>Contact:<br>Address:<br>City, 5t/Prov Postal:<br>Phone/Fax:<br>Cellular/Pager:<br>EMain<br>Website:<br>Allocate Hrs/Day: | 21ST<br>21ST CENTURY INSURAN<br>15495 SW SEQUOIA PRK<br>TIGARD OF<br>(888) 244-6163<br>4 1€ | ICE<br>R 97224<br>(877) 839-7720 |                           |

# **Utilizing Capacity Based Scheduling**

Once you have set up Shop Capacity and Touch Time in the Administration Module you can begin utilizing Summit's Overall Capacity based scheduling:

1. Select Estimate from *Estimate Tab.* 

2. "Left Click", hold, and "drag" estimate up to *Open RO's Tab.* 

3. Release "Left Click" on *Open RO's Tab* and follow the Summit RO Wizard.

| Cu  | stomer       |                            | Vehicle                               |
|-----|--------------|----------------------------|---------------------------------------|
| *   | Source:      | ▼                          | * Year: 2000 * Make: BENZ             |
| *   | Ref Source:  |                            | * Model: C280                         |
| *   | Name:        | STOWELL LESLIE             | * Color: WHITE *Lic #: 4NEG631        |
| *   | Address:     | 34849 GARLOCK RD           | * Mileage: 64649                      |
| *   | City:        | ACTON                      | * VIN: WDBHA29GXYA857197              |
| *   | State:       | CA Zip: 93510-2338         | * 🧿 Driveable 🔿 Non- Driveable        |
| *   | Hm Phone:    | (661)993-3794              | * Rental:                             |
| Ins | urance       |                            | Scheduling                            |
| *   | Insurance Co | ALLSTATE INSURANCE COMPANY | Job Total: \$2,875.94 Labor Hrs: 32.2 |
| *   | Claim #:     | 2784601706-01              | ALLSTATE INSURANCE COMPANY            |
|     | Policy #:    |                            | Allocate Hrs: 3 🜩 per day.            |
| *   | Estimator    | MURILLO                    | Job Class:                            |
| *   | CSR:         |                            | Bypass Scheduling                     |
|     |              |                            |                                       |

There are several important items and actions that will occur to assist you with your scheduling.

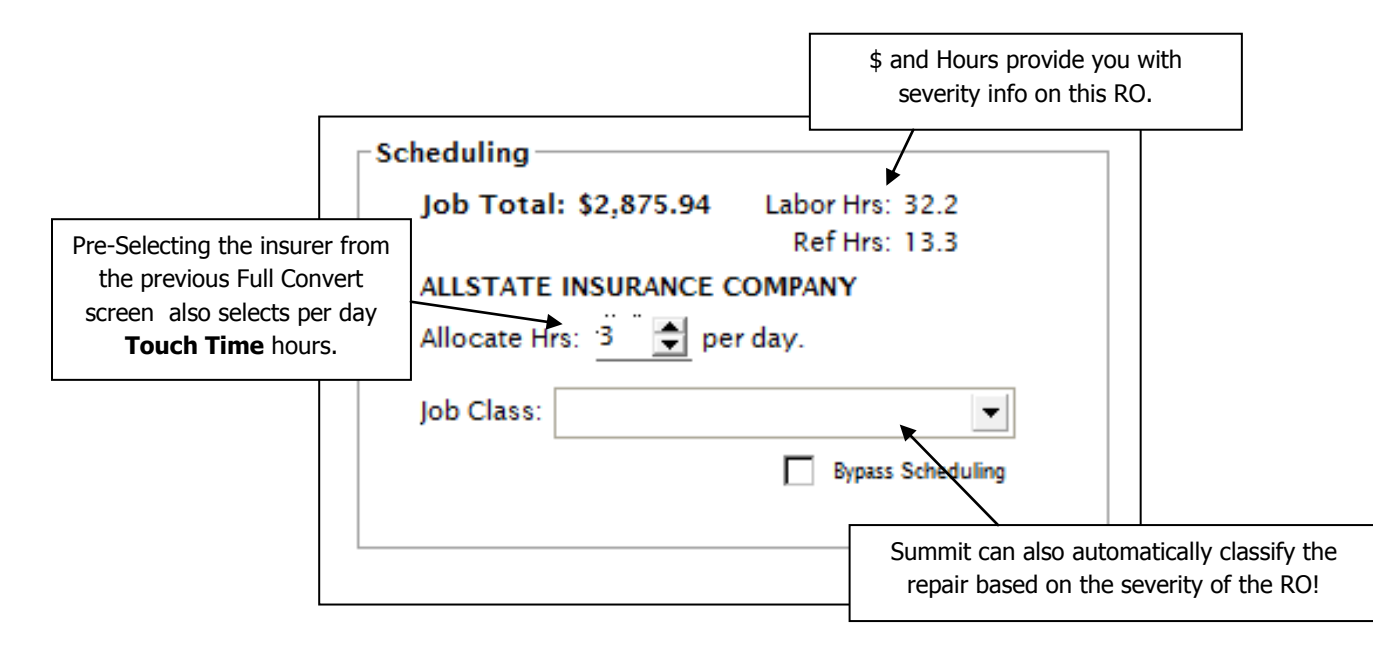

4. Once you "click" the *Next Box* the Summit Scheduling Calendar will appear. Summit automatically selects the next available Scheduled In and Target Delivery Date based on your shop's capacity as well as the # of hours per day of Touch Time. **Green** Circles indicate you have more hours to schedule, **Yellow** Circles indicate you are at an "ideal" number, and **Red** Circles indicate you are overbooked.

|                                                                  |                   |                              | UNT LOCAL                |                    |                                |                    |                  |                |  |  |  |  |  |
|------------------------------------------------------------------|-------------------|------------------------------|--------------------------|--------------------|--------------------------------|--------------------|------------------|----------------|--|--|--|--|--|
|                                                                  | Convert           | to Repair Order              |                          |                    |                                |                    |                  |                |  |  |  |  |  |
|                                                                  |                   | Sch                          | eduled In: 6/1           | 1/2010             | <ul> <li>Target De</li> </ul>  | livery Date: 7/1/2 | 2010 🗾           |                |  |  |  |  |  |
|                                                                  | << <              |                              |                          |                    | June 11, 20                    | 10                 |                  | View Class >>> |  |  |  |  |  |
|                                                                  | Sur               | 1 I                          | Mon                      | Tue                | Thu                            | Fri                | Sat              |                |  |  |  |  |  |
| Convert to Repair Order                                          |                   |                              |                          |                    |                                |                    |                  |                |  |  |  |  |  |
| Scheduled In: 5/31/2005 Target Delivery Date: 6/20/2005 4.2 hrs. |                   |                              |                          |                    |                                |                    |                  |                |  |  |  |  |  |
| << <                                                             |                   | Nov                          | ember 27,                | 2004               |                                | > >>               | 11               | 12             |  |  |  |  |  |
| Sun                                                              | Mon               | Tue                          | Wed                      | Thu                | Fri                            | Sat                | 18               | 19             |  |  |  |  |  |
| 31                                                               | 1<br>16.3 hrs.    | 2<br>🙃 16.3 hrs.             | 3<br>🔿 16.3 hrs.         | 4<br>(2) 33.5 hrs. | 5                              | 6                  | 🙆 4.5 hrs.       |                |  |  |  |  |  |
| 7                                                                | 8<br>@ 46.2 hrs.  | 9<br>🧿 46.1 hrs.             | 10<br><b>2</b> 45.4 hrs. | 11<br>37.3 hrs.    | 12<br>() 35.9 hrs.             | 13                 | 25<br>🥥 4.5 hrs. | 26             |  |  |  |  |  |
| 14                                                               | 15<br>🙆 35.9 hrs. | 16<br>🥝 24.9 hrs.            | 17<br>🙆 28.9 hrs.        | 18<br>🍅 40.4 hrs.  | 19<br>🥥 40.4 hrs.              | 20                 | 2                | 3              |  |  |  |  |  |
| 21                                                               | 22<br>🙁 36.3 hrs. | 23<br><sub>0</sub> 33.1 hrs. | 24<br>🧿 28.4 hrs.        | 25<br>🥝 28.4 hrs.  | 26<br><sub>(</sub> ) 32.7 hrs. | 27                 |                  | 10             |  |  |  |  |  |
| 28                                                               | 29<br>🥝 28.7 hrs. | 30<br>🥝 21.1 hrs.            | 1                        | 2                  | 3                              | 4                  |                  |                |  |  |  |  |  |
| 5                                                                | 6                 | 7                            | 8                        | 9                  | 10                             | 11                 | < Back           | Next > Cancel  |  |  |  |  |  |
|                                                                  |                   |                              |                          |                    |                                |                    |                  |                |  |  |  |  |  |
|                                                                  |                   |                              |                          | < <u>B</u> ack     | Ne <u>x</u> t >                | Cancel             |                  |                |  |  |  |  |  |

тт

# Automated Repair Classification based on Repair Order Severity

Another scheduling assistance option Summit offers is the ability to classify repairs by severity. The benefit of this option is that you now will be able to schedule repairs not only by shop capacity but also by "mix".

As you are probably aware, a Collision Repair Facility operates best when there is a steady "flow" of work through each step of the repair process. By automatically "classifying" repairs by severity, Summit will help you schedule the right "mix" to keep you repair facility "humming" like a fine tuned engine.

1. To set up Summit's Repair Classification based on Repair Order Severity you need to log into the *Administration Module*, Select *Production*, and then *Job Classifications*.

Summit offers you up to 10 customizable Job Classifications with the ability to set the # of Body, Refinish, Frame, and Structural Hour Limits and whether a "class" includes Sublet or not. The last entry will be what your Gross Profit % goal is for each "class".

2. You can also select the color of each "class" by "right clicking" on each one.

| 0  | Co     | mpany ORates              | 0     | iontacts    | 5 OEmploy | ees 😑 Proc | luction ( | Security     | Standard Oper | ating Procedures 🔪 🜔 |
|----|--------|---------------------------|-------|-------------|-----------|------------|-----------|--------------|---------------|----------------------|
|    | eparti | nents Job Classifications |       |             |           |            |           |              |               |                      |
| Fi | rst    | Prev <u>Next</u> Last     | Edit  | <u>Save</u> | Cancel    |            |           |              |               |                      |
|    | ID     | Description               |       |             |           | Bdy Limit  | Ref Limit | Fr/Str Limit | Sublet?       | GP % Goal            |
| ┣  | 1      | 1-Day Repair              |       |             |           | 10         | 4         | 0            | No            | 45.00%               |
|    | 2      | Express Repair            |       |             |           | 11         | 6         | 0            | Either        | 48.00%               |
|    | 3      | Light Damage              |       |             |           | 18         | 12        | 4            | Either        | 45.00%               |
|    | 4      | Medium                    |       |             |           | 22         | 16        | 6            | Yes           | 45.00%               |
|    | 5      | Heavy Hit                 |       |             |           | 50         | 25        | 10           | Either        | 42.00%               |
|    | 6      | Train Wreck               |       |             |           | 100        | 30        | 25           | No            | 35.00%               |
|    | - 7    | Miscellaneous             |       |             |           | 0          | 0         | 0            | No            | 0.00%                |
|    | 8      | Write Off                 |       |             |           | 0          | 0         | 0            | No            | 0.00%                |
|    | 9      | Not Here Parts Ord        | lered |             |           | 0          | 0         | 0            | No            | 0.00%                |
|    | 10     | Warranty                  |       |             |           | 0          | 0         | 0            | No            | 0.00%                |

3. Once you have set up Repair Classifications in the Administration Module you can begin utilizing Summit's Repair Classification during the scheduling process: See -Utilizing Capacity Based Scheduling

You can also view the details of the Repair Schedule by "double clicking" on any specific day on the calendar.

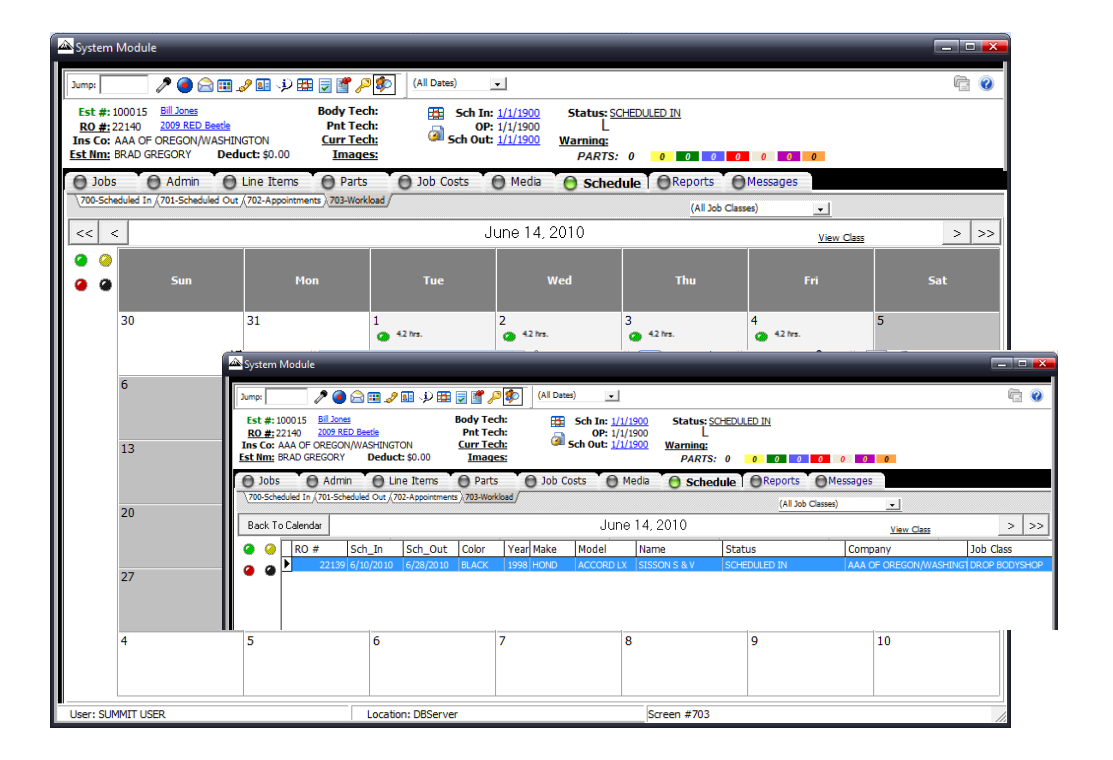

# Advanced Departmental Scheduling and Communication System

RPM incorporates technology and processes based on several scheduling and production management disciplines such as, MRP (Manufacturing Resource Planning), Six Sigma, Theory of Constraint, and Lean Job Shop Manufacturing. We believe that with the "right" processes and implementation RPM<sup>™</sup> can help collision repairers:

- Improve overall production through-put in 60 days
- Reduce supplements to 15%
- Increase in through-put \$\$'s substantial
- Increase touch times at 6-7 hours per vehicle per day
- Reduce cycle time to 4-5 days including weekends.
- Dramatically increase Cash flow.
- Ultimately leading to Net profits quadrupling (or more) in first year

The initial step in implementing Summit's RPM system is to make the commitment that you are going to change the way you "schedule" and dispatch repairs. To achieve the full benefit of RPM we suggest that you consider the following process changes:

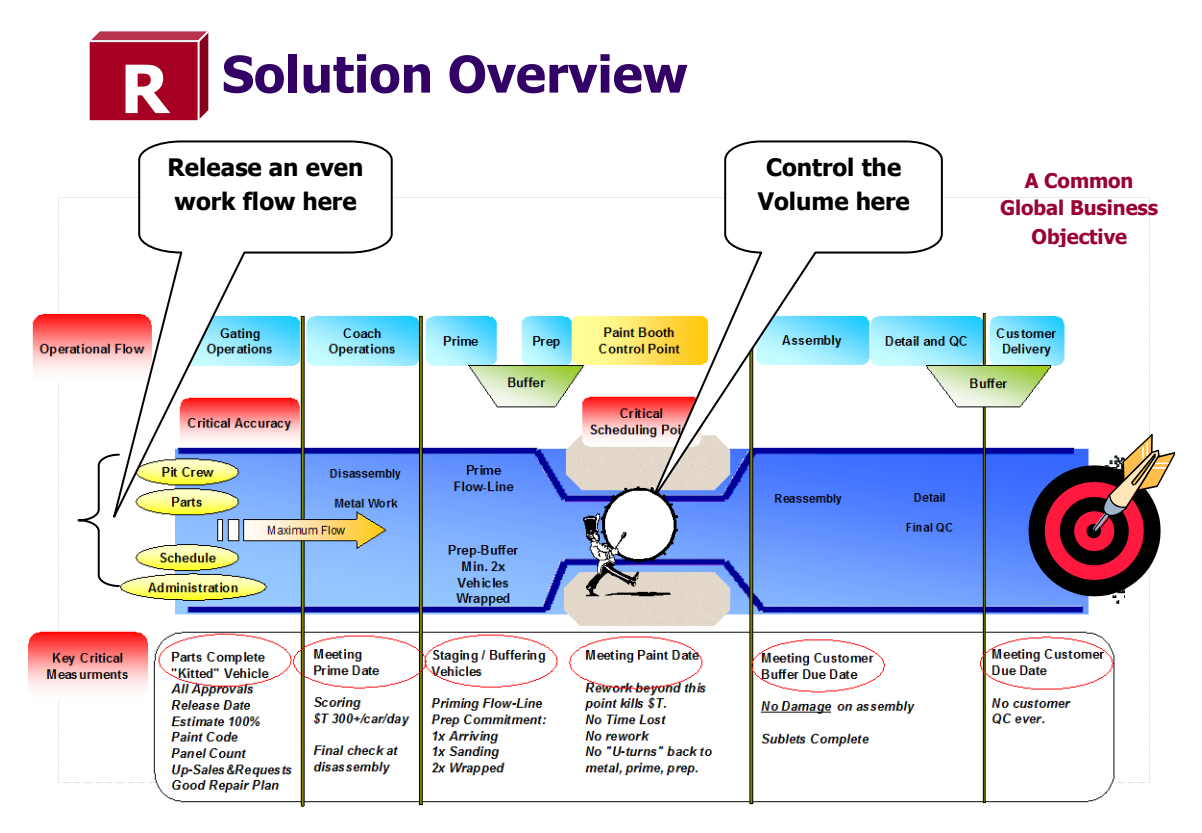

# Setting Up The Departmental Scheduling and Communication System

#### Setting up Departments

1. The first step in implementing Summit's RPM system is to make sure your departments/repair processes are correct. To check this: log into the *Administration Module* and the *Production Tab.* 

| 👪 Administration Module                    |              |              |                           |          |     |         |        |                |             |               |            | _ 🗆 ×                 |
|--------------------------------------------|--------------|--------------|---------------------------|----------|-----|---------|--------|----------------|-------------|---------------|------------|-----------------------|
| O Company ORates                           | ; (          | OConta       | acts OEmployees           | 0 Pro    | duc | tion 🖯  | Securi | ty OStanda     | rd Operatii | ng Procedures | Other      |                       |
| Departments Job Classification             | ns /         |              |                           |          |     |         |        |                |             |               |            |                       |
| <u>First</u> <u>Prev Pq</u> <u>Next Pq</u> | <u>Last</u>  | Edit         | <u>Save</u> <u>Cancel</u> |          |     |         |        |                |             |               |            |                       |
| Department                                 | WIP 1        | Trigger      | Update                    | Labor    | %   | Max Hrs | s % /  | Admin Days C I | २ I Confir  | m Customer M  | sg I       | ns. Msg 🔺             |
| Scheduled In                               | False        |              |                           |          |     |         |        |                |             |               |            |                       |
| Vehicle Here Needs E                       |              |              | Vehicle Arrived           |          |     |         |        |                |             |               |            |                       |
| Waiting for Parts                          |              |              | N/A                       |          |     |         |        | 0.5            |             |               |            |                       |
| Diassembly                                 |              | $\checkmark$ | Repair Started            | Body     | 10  | 20      | 20     | নি             | ম ম         | Vehicle Repa  | airs hav V | 'ehicle R <sup></sup> |
| Body -1                                    | $\checkmark$ | ▼            | N/A                       | Body     | 60  | 60      | 60     |                |             |               |            |                       |
| Frame                                      | $\checkmark$ | <            |                           | Frame    | 100 | 20      | 100    |                |             |               |            |                       |
| Mechanical                                 | V            | <            | N/A                       | Mechani  | 100 | 40      | 60     |                |             |               |            |                       |
| Prep                                       | $\checkmark$ | ▼            | N/A                       | Refinish | 30  | 20      | 40     |                |             |               |            |                       |
| Refinish                                   | $\checkmark$ | V            |                           | Refinish | 70  | 20      | 20     |                |             |               |            | -                     |
|                                            |              |              |                           |          |     |         |        |                |             |               |            |                       |
| Department Checklist                       |              |              |                           |          |     |         |        |                |             |               |            |                       |
| (Department Oriential)                     |              |              |                           |          |     |         |        |                |             |               |            |                       |
| New Delete Save Canc                       | <u>el</u>    |              |                           |          |     |         |        |                |             |               |            |                       |
| Department Checklist I                     | tems         |              |                           |          |     |         |        |                |             |               |            | <u> </u>              |

2. Make sure you are satisfied with the description of each department.

3. Make sure you check off which Departments will be considered WIP. A WIP department for this process is typically one where a vehicle is in the shop or the parking lot.

4. Make sure you "map" each department to a Labor category under the *Labor Column*. This is extremely important so you can schedule by department. As you can see in the above screen shot we have "mapped" *Teardown*, *Body*, and *Reassembly* to *Body Labor*. This means Body labor will be scheduled into each of those "departments" during the scheduling or rescheduling process.

5. **VERY IMPORTANT**. Determine the daily capacity in hours for each department that has a labor category associated with it. Once you have determined the percentage for each department enter the % in the *S% column*.

<u>Calculation example</u>: Lets say your shop has five (5) body technicians and they all *Tear Down, Repair,* and *Reassemble.* In this case we know that we have 48 hours of TOTAL body labor capacity based on 5 techs X 8 hours per day X 120% efficiency.

Now that we know we have a total of 48 body hours per day we need to calculate the "breakdown" between *Teardown*, *Repair*, and *Disassembly*. In the screen shot above, we have calculated that 25% of all body hours on any repair should be applied to Teardown, 55% to Repair and the remainder to Reassembly.

6. Once you have "mapped" your departments and entered the appropriate number in the S% column the next step is to determine if any department without labor hours needs Administrative Day time. Summit allows you to enter in Administrative Day time per department such as Sublet, QC, and others. You can create a "blueprint" for every vehicle and "schedule" that vehicle through a complete repair process. If you feel a department needs an Administrative Day simply put a 1 under the Admin Days Column.

7. Once you have completed the steps above you will need to enable Business Rule #79.

# Using The Overall and Department Scheduling

Once you have set up the Administration Module you can begin utilizing Summit's Overall AND Department capacity based scheduling.

1. Convert an estimate to an RO – as seen in Utilizing Capacity Based Scheduling

2. After you complete the Scheduled In and Overall Target Delivery Date click Next and Summit's RPM begins to work!

As soon as you click *Next*, the RPM<sup>™</sup> departmental blueprint and schedule screen appears. RPM is smart enough to ONLY schedule the vehicle through *Departments* that have *Labor* and *Administrative* days associated with them. Here is an explanation for each Column:

- **Department**: The listing of your shops 14 customizable departments.
- **Reg:** The department the vehicle is scheduled to move through.
- Hrs: The # of hours scheduled in to that department based on the S% number in the Administration Module.
- Lbr: Labor type associated with department.
- Scheduled In: Date vehicle is scheduled INTO that department
- Scheduled Out: Date vehicle is scheduled OUT of that department
- Max: Maximum # of hours a department can accept for THAT specific Day.
- WIP Hours: # of actual WIP hours in Department as of right NOW.
- Units: # of vehicles in specific department right now.

| Convert to Repair Order | -      | ň    |             |             | -        |       | -            |                                  |
|-------------------------|--------|------|-------------|-------------|----------|-------|--------------|----------------------------------|
|                         |        |      |             |             |          |       |              |                                  |
| ⊂ Blueprinting          |        |      |             |             |          |       |              | Note: Please be aware that       |
|                         |        |      |             |             |          |       |              | the last department "Out" date   |
| Department: Req         | : Hrs: | Lbr: | Sched In:   | Sched Out:  | Max: WI  | P Hrs | <u>Units</u> | may not match the automated      |
| SCHEDULED IN: 😿         | 0.0    | N/A  | 6/11/2010 💌 | 6/14/2010 👻 | 0        | 0.0   | 0            | Target Delivery Date generated   |
| VEHICLE HERE:           | 0.0    | N/A  | -           | -           | 0        | 0.0   | 0            | by Summit's Automated            |
| PRE WASH: 😿             | 0.0    | N/A  | 6/14/2010 🔻 | 6/15/2010 👻 | 0        | 0.0   | 0            | Scheduled In and Out Dates       |
| DAMAGE ANALYSIS: 😿      | 4.0    | FL   | 6/15/2010 💌 | 6/15/2010 🔻 | 0        | 0.0   | 0            | based on Shop Capacity,          |
| REPAIR PLAN: 😿          | 4.0    | BL   | 6/15/2010 💌 | 6/16/2010 🔻 | 0        | 0.0   | 0            | Available Technicians, and       |
| DISPATCH/PARTS HOLD: 😿  | 4.0    | SL   | 6/16/2010 💌 | 6/17/2010 🔻 | 0        | 0.0   | 0            | Touch Time. This is due to the   |
| BODY:                   | 0.0    | BL   | -           | -           | 0        | 0.0   | 0            | fact that RPM™ looks at each     |
| PAINT:                  | 0.0    | RL   | <b>•</b>    | <b>-</b>    | 0        | 0.0   | 0            | department as well as Admin      |
| REASSEMBLY:             | 0.0    | BL   | <b>•</b>    | <b>~</b>    | 0        | 0.0   | 0            | Days.                            |
| QC/MECH/SUBLET:         | 0.0    | N/A  | <b>•</b>    | -           | 0        | 0.0   | 0            |                                  |
| QC/FILE AUDIT:          | 0.0    | RL   | <b>•</b>    | <b>•</b>    | 0        | 0.0   | 0            | It is our recommendation that    |
| FINAL DETAIL: 😿         | 0.0    | 99   | 6/17/2010 💌 | 6/18/2010 🔻 | 0        | 0.0   | 0            | RPM be utilized as an "internal" |
| VEHICLE READY:          | 0.0    | 99   | <b>•</b>    | <b>•</b>    | 0        | 0.0   | 0            | scheduling system that is used   |
| DELIVERED:              | 0.0    | 99   | •           | <b>_</b>    | 0        | 0.0   | 0            | to help you under-promise and    |
|                         |        |      |             |             |          |       |              | over-deliver when it comes to    |
|                         |        |      |             |             |          |       |              | on-time deliveries.              |
|                         |        |      |             |             |          |       |              |                                  |
|                         |        |      |             |             |          |       |              |                                  |
|                         |        |      |             |             |          |       |              |                                  |
|                         |        |      |             |             |          | 1-    | ( New Y      | Course 1                         |
|                         |        |      |             |             | <u> </u> | аск   |              |                                  |
|                         |        |      |             |             |          |       |              |                                  |

Summit's RPM also provides you with the ability to change the In or Out date in any department. If you change an In or Out date, RPM will automatically change all other dates that are scheduled AFTER the changed date. For example, in the screen shot below we are changing the Body Department "Out" date from 6/1 to 5/31. With this change, the "Out" date for the Refinish Department has changed to 6/9 from 6/10.

Once the Repair Order has been created we now have an Open RO with Scheduled In and Scheduled Out Dates.

In the Open RO View RPM also provides you with a *Schedule Icon*. This icon allows you to review and change the Blueprint / Schedule for an individual Repair Order or Review and Print Daily Schedules for All Departments OR any individual Departments.

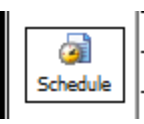

5. To review and print the individual Blueprint / Schedule for a specific RO, click on the *Schedule Icon*, then click on *RO Schedule.* 

This will re-launch your Departmental Schedule screen for the RO.

6. Once you click on *RO Schedule*, the Department Schedule for that specific Repair Order appears. A **Blue**  $\checkmark$  indicates that this vehicle has already moved through those departments. If you see **Red #'s** in the WIP Hrs column, that is an indication that you have exceeded the Max # of hours for that department.

7. If you select the *Print Icon* on the bottom right you can print, fax, or e-mail an *RO Blueprint Report* 

| 🔜 Department Schedul | e           |             |             |              |            |           |             |               |               |              | × |
|----------------------|-------------|-------------|-------------|--------------|------------|-----------|-------------|---------------|---------------|--------------|---|
| Department:          | <u>Req:</u> | <u>Hrs:</u> | <u>Lbr:</u> | <u>Sched</u> | <u>In:</u> | Sched (   | <u>)ut:</u> | <u>Max: W</u> | <u>IP Hrs</u> | <u>Units</u> |   |
| SCHEDULED IN:        | <b>1</b>    | 0.0         | N/A         | 6/11/2010    | -          | 6/14/2010 | -           | 0             | 0.0           | 0            |   |
| VEHICLE HERE:        |             | 0.0         | N/A         |              | -          |           | -           | 0             | 0.0           | 0            |   |
| PRE WASH:            | <b>1</b>    | 0.0         | N/A         | 6/14/2010    | -          | 6/15/2010 | -           | 0             | 0.0           | 0            |   |
| DAMAGE ANALYSIS:     | <b>1</b>    | 0.0         | N/A         | 6/15/2010    | -          | 6/15/2010 | -           | 0             | 0.0           | 0            |   |
| REPAIR PLAN:         | <b>N</b>    | 0.0         | N/A         | 6/15/2010    | -          | 6/16/2010 | -           | 0             | 0.0           | 0            |   |
| DISPATCH/PARTS HOLD: | ₹           | 0.0         | N/A         | 6/16/2010    | -          | 6/17/2010 | -           | 0             | 0.0           | 0            |   |
| BODY:                |             | 0.0         | N/A         |              | -          |           | -           | 0             | 0.0           | 0            |   |
| PAINT:               |             | 0.0         | N/A         |              | -          |           | -           | 0             | 0.0           | 0            |   |
| REASSEMBLY:          |             | 0.0         | N/A         |              | -          |           | -           | 0             | 0.0           | 0            |   |
| QC/MECH/SUBLET:      |             | 0.0         | N/A         |              | -          |           | -           | 0             | 0.0           | 0            |   |
| QC/FILE AUDIT:       |             | 0.0         | N/A         |              | -          |           | -           | 0             | 0.0           | 0            |   |
| FINAL DETAIL:        | ₹           | 0.0         | N/A         | 6/17/2010    | -          | 6/18/2010 | -           | 0             | 0.0           | 0            |   |
| VEHICLE READY:       |             | 0.0         | N/A         |              | -          |           | -           | 0             | 0.0           | 0            |   |
| DELIVERED            |             | 0.0         | N/A         |              | -          |           | -           | 0             | 0.0           | 0            |   |
|                      |             |             |             |              |            |           |             |               |               |              |   |
|                      |             |             |             |              |            |           |             | Save          | Cancel        | ی<br>Print   |   |

Once you click on Overall Schedule you have a few options on how you can view and/or print your shop's departmental

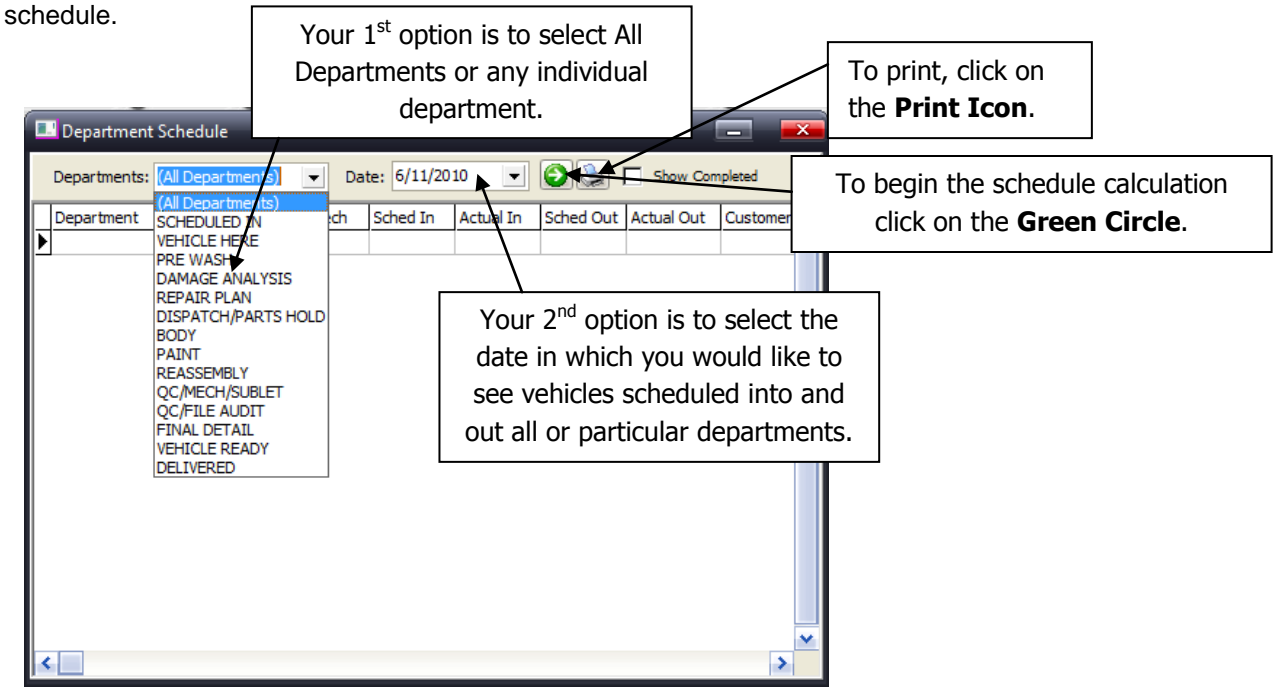

8. After selecting Departments, a Date, and the Green Circle, you can view and/or print the Department Schedule for that Day.

# **Automated Warnings/Communications Based on Late Vehicles**

One of Summit's key differentiators is its integrated communications system. In Summit RPM we have integrated a proactive communications system designed to help you repair more vehicle every day as well as increase your on-time deliveries dramatically. To take advantage of this powerful system you will need to: log into the Administration Module, Company Tab, Business Rules, Interoffice Mail.

Summit RPM will send automated warnings to CSR's, Production Managers, General Managers, and Estimators if a vehicle missed its In Date OR Out Date for any RPM department.

1. To enable this feature: select Business Rules 81, 82, 83, or 84. Summit will automatically communicate a late vehicle. This will help you proactively make adjustments to your work flow to meet critical delivery dates

| ministr | ation         | Module - D       | BServer (User         | SUMMIT USER )         |                  |                                           |                    |                         |
|---------|---------------|------------------|-----------------------|-----------------------|------------------|-------------------------------------------|--------------------|-------------------------|
| ompar   | nv            | Rates            | Contacts              | Employees             | Production       | Security Standard O                       | perating Proc      | edures Other            |
| Acco    | unting        | (Defaults (O     | ustom Fields (System  | Paths (Closing Param  | eters Business R | ules (Multi Location (Scheduling (Goals ( | Labor Distribution | (Benchmark (Media Paths |
|         | -             | л                |                       |                       |                  |                                           |                    | ~                       |
|         |               |                  |                       |                       |                  |                                           |                    |                         |
|         |               |                  |                       |                       |                  |                                           |                    |                         |
| [       | Busi          | ness Rules       |                       |                       |                  |                                           |                    |                         |
|         | \ <u>(</u> Al | I) (Mandatory    | Data InterOffice Ma   | il (Email (Appointmen | ts (Allow (Force | /                                         |                    |                         |
|         | R             | ule # Enforce    | Action                | Impact                | POI              | Description                               | Notes              | <u>^</u>                |
|         |               | 48 🗖             | InterOffice Mail      | Production Manage     | Creation         | Repair Order                              | (BLOB)             |                         |
|         |               | 49 🗖             | InterOffice Mail      | Parts Manager         | Creation         | Technician Assignment                     | (BLOB)             |                         |
|         |               | 51 🗖             | InterOffice Mail      | Parts Manager         | Creation         | Vehicle Arrived                           | (BLOB)             |                         |
|         |               | 69 🗖             | InterOffice Mail      | General Manager       | Change           | Target Date                               | (BLOB)             |                         |
|         |               | 81 🔽             | InterOffice Mail      | Estimator             | Change           | Late Vehicles In Departments              | (BLOB)             |                         |
|         |               | 82 🔽             | InterOffice Mail      | CSR                   | Change           | Late Vehicles In Departments              | (BLOB)             |                         |
|         |               | 83 🔽             | InterOffice Mail      | Production Manage     | Change           | Late Vehicles In Departments              | (BLOB)             |                         |
|         |               | 84 🔽             | InterOffice Mail      | General Manager       | Change           | Late Vehicles In Departments              | (BLOB)             |                         |
|         | 1             | 88 🔽             | InterOffice Mail      | Parts Manager         | Creation         | Repair Order                              | (BLOB)             |                         |
|         |               | 91               | InterOffice Mail      | Estimator             | Process Parts    | Automatic Returns                         | (BLOB)             |                         |
|         |               | 92 🗖             | InterOffice Mail      | Estimator             | Process Parts    | Auto Deleted/Received Parts               | (BLOB)             |                         |
|         |               | 93 🗖             | InterOffice Mail      | Parts Manager         | Process Parts    | Automatic Returns                         | (BLOB)             |                         |
|         |               | 94 🗖             | InterOffice Mail      | Parts Manager         | Process Parts    | Auto Deleted/Received Parts               | (BLOB)             |                         |
|         |               | 112 🗖            | InterOffice Mail      | Parts Manager         | Process Parts    | New Parts upon Synchronization            | (BLOB)             |                         |
|         |               | 113              | InterOffice Mail      | Production Manage     | Creation         | Vehicle Arrived                           | (BLOB)             | ~                       |
|         | I             | -                |                       |                       |                  |                                           |                    |                         |
|         | EXD           | olanation:       |                       |                       |                  |                                           |                    |                         |
|         | Th            | his will send ai | n interoffice mail to | o the Parts Manager   | when a Repair    | Order is created.                         |                    |                         |
|         |               |                  |                       |                       |                  |                                           |                    |                         |
|         |               |                  |                       |                       |                  |                                           |                    |                         |
|         |               |                  |                       |                       |                  |                                           |                    |                         |
|         |               |                  |                       |                       |                  |                                           | ✓ Save             | X Cancel                |
| l       |               |                  |                       |                       |                  |                                           |                    |                         |
|         |               |                  |                       |                       |                  |                                           |                    |                         |
|         |               |                  |                       |                       |                  |                                           |                    |                         |
|         |               |                  |                       |                       |                  |                                           |                    |                         |

# **Scheduling Report Options**

Summit offers dozens of reports to help you with all aspects of Appointments and Scheduling.

Here is a list and view of the reports:

# **Vehicle Arrival Schedule**

| 🕰 System Module                                                           |                                                                                                    | _  |
|---------------------------------------------------------------------------|----------------------------------------------------------------------------------------------------|----|
| Jump: 💦 🤌 🎒 🏠 🎫 🎤 🎛 🖁                                                     | All Dates)                                                                                                    | 0  |
| Est #: 11046 DAUD GHASSAN AND GHASAK B<br>RO #: 22141 1999 White CONCORDE | Body Tech: ∰ Sch In: <u>6/11/2010</u> Status: <u>SCHEDULED IN</u><br>Pnt Tech: OP: 6/11/2010 L                                                                                                    |    |
| Ins Co: 21ST CENTURY INSURANCE Est Nm: Read Only Deduct: \$300.00         | Curr Tech:         Images:         PARTS:         0         0         0         0         0         0         0         0         0         0         0         0         0         0         0         0         0         0         0         0         0         0         0         0         0         0         0         0         0         0         0         0         0         0         0         0         0         0         0         0         0         0         0         0         0         0         0         0         0         0         0         0         0         0         0         0         0         0         0         0         0         0         0         0         0         0         0         0         0         0         0         0         0         0         0         0         0         0         0         0         0         0         0         0         0         0         0         0         0         0         0         0         0         0         0         0         0         0         0         0         0         0         0 |    |
| Jobs O Admin O Line Items                                                 | Parts O Job Costs O Media O Schedule O Reports O Messages                                                                                                    |    |
| 700-Scheduled In (701-Scheduled Out (702-Appointments)                    | /203-Workboad Selected Day                                                                                                    |    |
| Status Contact Print                                                      | 1 jobs. 10tal ş: ş2,547.72 Bay Hrst 0.0 Ref Hrst 0.0                                                                                                    |    |
| Sun Mon Tue Wed Thu Fri S                                                 | April, 2010 Play, 2010 June, 2010                                                                                                    |    |
| 28 1 2 3 4 5 0<br>7 8 9 10 11 12 1                                        | 6 1 2 3 1 1 2 3 4 5<br>13 4 5 6 7 8 9 10 2 3 4 5 6 7 8 6 7 8 9 10 7 12                                                                                                    |    |
| 14 15 16 17 18 19 2<br>21 22 23 24 25 26 2                                | 20         11         12         13         14         15         16         17         9         10         11         12         13         14         15         16         17         18         19           27         18         20         21         22         24         25         17         18         19                                                                                                    |    |
| 28 29 30 31                                                               | 25 26 27 28 29 30 23 24 25 26 27 28 29 20 1 2 3<br>20 11 22 20 24 25 26 27 28 29 30 1 2 3<br>20 21 22 20 24 25 26 27 28 29 20 1 2 3                                                                                                    |    |
| <b>Today:</b> 6/11/2010                                                   | <b>50 51</b> 4 5 6 7 6 9 10                                                                                                    |    |
| Sch In Sch Out RO Compa                                                   | any Name Year Model Total \$ Job Class Bdy Hrs Ref Hrs                                                                                                    |    |
| 6/11/2010 6/11/2010 22141 21ST C                                          | CENTURY INS DAUD GHASSAN AN 1999 CONCORDE \$2,547.72 SCHEDULED                                                                                                    |    |
| Report                                                                    | t                                                                                                    |    |
| Run Rer                                                                   | ports Digital Authorization Status Fax Email PDF Print                                                                                                    |    |
| ⊠[ <u>Vehic</u>                                                           | cle Arrival Schedule Summit Software Shop                                                                                                    |    |
|                                                                           | Vehicle Arrival Schedule                                                                                                    | =  |
|                                                                           | 6:11/00 21/H1 OALD GHEAN AND GHEAN AND GHEAN (197 CBITURY) 1968 OHINSER Read Day \$15672<br>100-MINICE CONCODE                                                                                                    |    |
|                                                                           | Summa ry<br># 4 Antrois: 1<br>Average Servity: 13,52 72                                                                                                    |    |
|                                                                           | Tote: 11547.22                                                                                                    |    |
|                                                                           |                                                                                                    |    |
|                                                                           |                                                                                                    | -  |
| User: SUMMIT USER                                                         | Location: DBServer Screen #700                                                                                                    | 1. |

# **Vehicle Delivery Schedule**

Click the print button in the 701-Scheduled Out tab to print the:

- Vehicle Delivery Schedule
- Scheduled Out Report

| Report                                                |                            |                                 | -                               | -                          | -                         | _                         | -           | -                                            | -                             |            | ×     |
|-------------------------------------------------------|----------------------------|---------------------------------|---------------------------------|----------------------------|---------------------------|---------------------------|-------------|----------------------------------------------|-------------------------------|------------|-------|
| Run Reports                                           |                            |                                 |                                 |                            |                           | Digital Au                | thorization | Status Fax                                   | <u>Email</u>                  | <u>PDF</u> | Print |
| ✓ Vehicle Delivery Schedule<br>✓ Scheduled Out Report | Summit S<br><b>Vehicle</b> | oftware Sh<br>e <b>Delive</b> i | <sup>op</sup><br>r <b>y Sch</b> | edule                      |                           |                           |             |                                              |                               |            | Â     |
|                                                       | Sched Out                  | Delivered                       | RO#                             | Customer                   | Insurance                 | Vehicle                   | Estimator   | Total                                        | Balance                       |            |       |
|                                                       | 06/11/2010                 |                                 | 22141                           | DAUD GHASSAN AND<br>GHASAK | 21ST CENTURY<br>INSURANCE | 1999 O-RYSIER<br>CONCORDE | Read Only   | \$2,547.72                                   | \$2,547.72                    |            |       |
|                                                       |                            |                                 |                                 |                            |                           |                           | Sun         | ima ry                                       |                               |            |       |
|                                                       |                            |                                 |                                 |                            |                           |                           | A           | # of Deliveries:<br>leage Severty:<br>Total: | 1<br>\$2,547.72<br>\$2,547.72 |            | E     |
|                                                       |                            |                                 |                                 |                            |                           |                           |             |                                              |                               |            |       |
| I II.                                                 |                            |                                 |                                 |                            |                           |                           |             |                                              |                               |            |       |

# **Appointments**

Click the print button in the 702-Appointments tab to print the:

- Appointment List
- Appointment Worksheet

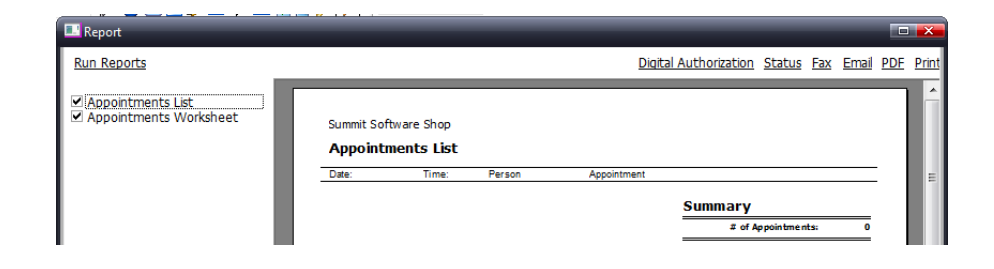

# Reports

# **Scheduled In Report**

## **Reports Scheduled Out Report**

| System Module                                                                                                    |                                                                                                    |                                                                           |       |
|----------------------------------------------------------------------------------------------------|----------------------------------------------------------------------------------------------------|---------------------------------------------------------------------------|-------|
| ump: 🚺 🧳 🌒 🖓 💷 🥠                                                                                                    | (All Dates)                                                                                                    |                                                                           | Ē 0   |
| Est #: 11046         DAUD GHASSAN AND GHASSAK         Body           R0 #: 22141         1999 White CONCORDE         Pnt           Ins Co: 215T CENTURY INSURANCE         Curr         Est Nm: Read Only         Deduct: \$300.00         Imm | Tech:         Image: Section 1.1         6/11/2010           Tech:         OP: 6/11/2010           Tech:         Sch Out: 6/11/2010           Sch Out: 6/11/2010 | Status: <u>SCHEDULED IN</u><br>L<br><u>Warning:</u><br>PARTS: 3 0 0 0 0 0 | 0     |
| 🕥 Jobs 💮 Admin 💮 Line Items 💮 P                                                                                                    | arts 💮 Job Costs 💮 Media                                                                                                    | Schedule OReports OMess                                                   | sages |
| 800-Reports and Graphs                                                                                                    |                                                                                                    |                                                                           |       |
| Print Graphs                                                                                                    |                                                                                                    |                                                                           |       |
| 020-Work In Process<br>030-Production<br>032-Rental Car Sta                                                                                                    | alysis<br>tus                                                                                                    |                                                                           |       |
| 040-Parts                                                                                                    | ie Log<br>bedule-To                                                                                                    |                                                                           |       |
| O50-Job Costs     O60-Jabor/Payrol     O60-Jabor/Payrol     O341-Production Science                                                                                                    | hedule-Out                                                                                                    |                                                                           |       |
| 070-Accounts Rec.                                                                                                    | Sublet Report                                                                                                    |                                                                           |       |
| 080-Marketing     000-Performance     000-Performance     000-Performance                                                                                                    | nange Analysis by Insurance Co.                                                                                                    |                                                                           |       |
| 100-General 036-Target Date C                                                                                                    | nange Analysis by Estimator                                                                                                    |                                                                           |       |
|                                                                                                    |                                                                                                    |                                                                           |       |
|                                                                                                    |                                                                                                    |                                                                           |       |
|                                                                                                    |                                                                                                    |                                                                           |       |
|                                                                                                    |                                                                                                    |                                                                           |       |
|                                                                                                    |                                                                                                    |                                                                           |       |
|                                                                                                    |                                                                                                    |                                                                           |       |
|                                                                                                    |                                                                                                    |                                                                           |       |
|                                                                                                    |                                                                                                    |                                                                           |       |
|                                                                                                    |                                                                                                    |                                                                           |       |
|                                                                                                    |                                                                                                    |                                                                           |       |
|                                                                                                    |                                                                                                    |                                                                           |       |
|                                                                                                    |                                                                                                    |                                                                           |       |
|                                                                                                    |                                                                                                    |                                                                           |       |
|                                                                                                    |                                                                                                    |                                                                           |       |
| User: SUMMIT USER                                                                                                    | Location: DBServer                                                                                                    | Screen #800                                                               |       |

# Dispatching

Delivering the "Right" Repair to the "Right" Technician at the "Right" Time for the "Right" Profit.

Rrepairing vehicles is where collision repairers make their \$\$\$. All of Summit's solutions offer collision repairers with many different options to repair vehicles Better, Faster, and More Profitably.

This section will cover several different Dispatching Options Summit offers.

# Setting Up the Dispatching System

1. To begin Dispatching work to technicians the first things we must do is enter in all of our technicians or Teams into the Summit Administration Module. Log into the *Administration Module, Employees, Technicians, Admin.* 

| Administration Module - DBServer                                      | ( User: SUMMIT USER )                                                  |                                       |
|-----------------------------------------------------------------------|------------------------------------------------------------------------|---------------------------------------|
| Company Rates Con                                                     | tacts <b>Employees</b> Production Security Standard Operating Procedur | es Other                              |
| Add      Change     Save                                              | Cancel O Notes                                                         |                                       |
|                                                                       |                                                                        |                                       |
| Technician 🗨                                                          | Code: RV SS #:                                                         | The keys to success in setting up     |
|                                                                       | Name: ROY VETSCH                                                       | your technicians are to enter in as   |
| <employee picture=""></employee>                                      | Hired: 2/16/2004 💌 Birth Date: 9/21/1943 💌                             | much information as possible. Key     |
| <employee picture=""></employee>                                      | Address:                                                               | areas related to dispatching are:     |
|                                                                       | City: State/Prov: Postal:                                              | Pay Type: Hourly, Salary, Elat        |
| Load Picture Clear Picture                                            | Phone: 503-648-9613 Email:                                             | Rate, Commission. This will           |
| Send to Status on Demand                                              |                                                                        | determine how and how much            |
|                                                                       | Job Category: Technician 💌 Pay Type: Flat Rate 💌                       | techs will be paid.                   |
|                                                                       | Pay Rate: O/T Rate: Limit/Day:                                         | Chill I avail 1 10. The levels are    |
|                                                                       | Burden %:                                                              | Skill Level: 1-10: The levels are     |
|                                                                       |                                                                        | are utilized during the dispatching   |
|                                                                       | Default Dept: Body   Mechanic ID:                                      | process.                              |
|                                                                       | Team: Blue TC Password: 1112                                           |                                       |
|                                                                       | Skill Level: 🖨 Efficiency %:                                           | TC password (Time Clock               |
|                                                                       |                                                                        | Password): If you utilize             |
|                                                                       |                                                                        | to enter in a numeric password        |
|                                                                       |                                                                        |                                       |
| nce you have entered in                                               | all your technicians you will need to make several                     | Efficiency %: Is the goal for the     |
| pany and process decision                                             | ons, which will lead to the customization of Summit's                  | technician.                           |
| ness Rules.                                                           |                                                                        | <b>Default Department:</b> This is th |
|                                                                       |                                                                        | department where the technician       |
|                                                                       |                                                                        | will spend most of his/her time.      |
| <ul> <li>Fay Type:</li> <li>Auto Flagging or Mai</li> </ul>           | nual Flagging?                                                         |                                       |
| <ul> <li>Individual or Teams</li> </ul>                               |                                                                        | Categorize: Select Technician         |
| Department or Line                                                    | Item Dispatching?                                                      | Team: If this technician belongs      |
| <ul> <li>Do you assign individ</li> </ul>                             | lual RO Lines to Individual technicians?                               | a Team, enter the team name he        |
| Have you separated                                                    | Disassembly from Body and Reassembly?                                  |                                       |
| <ul> <li>Are you Blueprinting</li> <li>Do you want tochnic</li> </ul> | COSING I Mage?                                                         |                                       |
|                                                                       | ומוזה ווזיטויכע ווו נווכ עוקאמנטווווץ פוטנכההי                         |                                       |

3. Log into the *Administration Module, Business Rules,* and the *Allow Tab.* The following "Allow" Business Rules affect the Dispatching Functions in Summit: 29, 30, 35, 42, 43, 45, 50, and 76. You can determine which Rules apply to your processes by clicking on the Rule and reading the explanation at the bottom of the screen.

4. Other Business Rules that affect technician dispatching, located under the Force Tab, are: 68, 72, 73, and 87.

# Using The Dispatching System

Delivering the "Right" Repair to the "Right" Technician at the "Right" Time for the "Right" Profit

Viewing/Printing Technician Workload

The first step in the dispatching process is knowing what the workload of each technician is every morning. To accomplish this in Summit:

- 1. Select Open RO's Tab.
- 2. Production View
- 3. Print Icon
- 4. Put a check in the Technician RO List Box
- 5. Click Run Reports.

| Jump: 🖉 🥙 🖂 🎟 🥜 🔛 🔂 🖾 🐷 🎽 🖉 🖉 🖉                                                                                                    | 2                                                |
|----------------------------------------------------------------------------------------------------|--------------------------------------------------|
| Est #: 2356         NEVILLE SHAWN         Body Tech: TRACE         Em         Sch In: 3/28/2007         Status: Delivered           RO #: 21831         1995 Jeep         Grand Cherokee         Pnt Tech:         OP: 3/29/2007         L Delivered Paperwork Incomplete           Ins Co: ECONOMICAL MUTUAL INSUF Ded:         \$0.00         Curr Tech:         Sch Out: 3/29/2007         L Delivered Paperwork Incomplete           Est Nm:         Campagnaro, Danny         Images:         0         PARTS:         7         0         7         0         0         0         0         0                                                                                                    |                                                  |
| Jobs         Admin         Line Items         Parts         Job Costs         Media         Schedule         Reports         Messages           100 Assignments         (101-Etimates)         102-Ones R0s         (103-Closed R0s         (103-Closed R0s         (10                                                                                                    | _                                                |
| Production View                                                                                                    |                                                  |
| Views         Image         Notes         Save         Cancel Refresh         Print         QC           Image         WIP Only <b>281 jobs in depart</b> MTD: \$0.00         SIP: \$744,958.34         Goal: \$375,000.00         U/O: -\$369,958.34           RO List-102         Vall_Scheduled In (Vehicle Here (Disassemble / Frame (Mech (Body / Prep / Spray / Assembly / Quality Control / Sublet / Detail / Ready / Delivered /         Sublet / Detail / Ready / Delivered /                                                                                                    |                                                  |
| Soledikd II Velike Here Disasemble Frame<br>N/A<br>Prod-112                                                                                                    |                                                  |
| 3333         Sched Out:         3/29/2007         RO# 21831         Ur           Run Reports         []           Costs-122         []         []         []                                                                                                    | vigital Authorization Status Fax Email PDE Print |
| LABOR:         WMs         B.0.2         R.1.7         M.0         F.0         St.         R O Roster (Std)         Summit Software Shop           Parts-132         393         Sched Out:         4/4/2007         RO# 21830         Ur         R O Roster (Flags)         Technician RO List (Std)                                                                                                    |                                                  |
| AR-142 LABOR: Wes B:0 R:0 M:0 E:0 S: V Technician RO List (Std) CHRISLEE Cutomer Verkie Estimator List Christian Rop Cutomer Verkie Estimator List Christian Rop Cutomer Verkie Estimator List Christi | oor Hours SchOut: Status/Dept Total              |
| Sched Ult: 444/2007 RO# 21829 Ur Technician RO List (Dbl)                                                                                                    | al 24 11/02/009 00.//9320 \$4/73-00<br>11.5      |
| LABOR: Wiks E:0         R:0         M:0         F:0         S:0         O:0         D:0         E:0         PARTS:         1         0         0         0         0         0         0         0         0         0         0         0         0         0         0         0         0         0         0         0         0         0         0         0         0         0         0         0         0         0         0         0         0         0         0         0         0         0         0         0         0         0         0         0         0         0         0         0         0         0         0         0         0         0         0         0         0         0         0         0         0         0         0         0         0         0         0         0         0         0         0         0         0         0         0         0         0         0         0         0         0         0         0         0         0         0         0         0         0         0         0         0         0         0         0         0                                                                                                    |                                                  |

This report will create an individual report for each technician, as well as a list of all RO's that have NOT been assigned as of the time you printed the report.

Another way to view your technician's workload is to:

1. "Right click" the *Curr Tech* link in the *Customer Information Bar.* 

| Jump:                                                              | 2                                                    | ) 🚔 🎟 🥜 🔝 🥠 🎛                                                              | <b>I</b>                              | 9 🌮          | (All Dates)                                    | <b>•</b>                               |                                       |                                             |         |                                | 0        |
|--------------------------------------------------------------------|------------------------------------------------------|----------------------------------------------------------------------------|---------------------------------------|--------------|------------------------------------------------|----------------------------------------|---------------------------------------|---------------------------------------------|---------|--------------------------------|----------|
| Est #: 219<br><u>RO #:</u> 217<br>Ins Co: THE<br><u>Est Nm:</u> KO | 3 <u>McLE</u><br>60 2006<br>E PERSONAL<br>RNYK, CHU0 | <u>AN BRENT</u><br>5 FORD EXPLORER<br>. INSURANCE ( <b>Ded:</b> \$50<br>CK | Body<br>♥nt<br>0.00 <u>Curr</u><br>In | Tech<br>Tech | r TRACE 🔠 So<br>r TOSH 🖓<br>Print Job Workshee | ch In: <u>3/14/</u><br>OP: 3/26/<br>at | 2007 9<br>2007<br>2007 <u>w</u><br>Pl | Status:⊊<br>L<br><u>arning:</u><br>NRTS: 22 | ouality | <u>v Control</u><br>4 15 0 0 1 | 0        |
| 🖯 Jobs                                                             | O A                                                  | dmin 🍈 🙆 Line Items                                                        | O Par                                 |              | Show Current Tech                              | Only                                   | 0                                     | Schedule                                    | 16      | Reports Messages               |          |
|                                                                    | nents (101-Es<br>t View                              | stimates 102-Open ROs 103-                                                 | Closed ROs /                          |              | Technician Filter                              |                                        |                                       |                                             |         |                                |          |
| Views                                                              | <u>Grids</u>                                         | Dup Import Synch                                                           | <u>Warnty</u>                         |              | T <u>e</u> chCenter Status                     | -16                                    | /oid                                  |                                             |         |                                |          |
|                                                                    | 🛧 R.O. #                                             | Claim #                                                                    | Link #                                | Dept         | /Status                                        | Total                                  | Est #                                 | Sch In                                      | PPC     | Customer                       | E stin 🔺 |
| RO List-102                                                        | 21780                                                | 0006577856                                                                 | 19104                                 | Sche         | eduled In                                      | \$1,753.57                             | 2257                                  | 4/16/20                                     | 0       | CHARLEBOIS ANDRE               | DAN      |
|                                                                    | 21779                                                | 175962-AUTO-PD-1                                                           | SU3wXSF                               | Sche         | eduled In                                      | \$2,991.80                             | 2189                                  | 4/10/20                                     | 0       | KEITH MEGAN                    | PAR      |
| U                                                                  | 21778                                                |                                                                            | 19098                                 | Sche         | eduled In                                      | \$914.23                               | 2242                                  | 4/18/20                                     | 0       | CURRIE DREW                    | PAR      |
| Prod-112                                                           | 21777                                                |                                                                            | 19039                                 | Sche         | eduled In                                      | \$1,686.02                             | 2032                                  | 3/26/20                                     | 0       | NEELY CATHY                    | PAR      |
|                                                                    | 21776                                                | 60-C655-64701                                                              | S0006157                              | Sche         | eduled In                                      | \$2,209.51                             | 2237                                  | 4/16/20                                     | 0       | CURLEY WILBUR                  | CAM      |
| Costs-122                                                          | 21775                                                |                                                                            | 19037                                 | Sche         | eduled In                                      | \$1,911.96                             | 2005                                  | 3/26/20                                     | 0       | Lascelles Keith                | PAR =    |
|                                                                    | 21774                                                | P0#110176                                                                  | 19097                                 | Deliv        | rered                                          | \$492.16                               | 2235                                  | 3/15/20                                     | 0       | ACURA OF BARRIE                | KOR      |
| Darte 132                                                          | 21773                                                | P0#10687                                                                   |                                       | Read         | ły                                             | \$106.00                               | 2233                                  | 3/14/20                                     | 0       | JACKSONS TOYOTA                | MON      |
| Parts-152                                                          | 21772                                                | 2888774                                                                    | uto8392                               | Sche         | eduled In                                      | \$1,176.48                             | 2231                                  | 4/16/20                                     | 0       | EDWARDS BRIAN                  | CAM      |
| 5                                                                  | 21771                                                | 72138745                                                                   | SKY30ZX                               | Prep         |                                                | \$2,026.50                             | 2169                                  | 3/19/20                                     | 1       | FAWCETT SHERRY                 | KOR      |
| A/R-142                                                            | 21770                                                | 9A7129D1                                                                   | S0006267                              | Vehi         | cle Here                                       | \$3,625.20                             | 2211                                  | 3/16/20                                     | 3       | BATES IRIS                     | CAM      |
|                                                                    | 21769                                                | 60-C658-846                                                                | 19103                                 | Vehi         | cle Here                                       | \$6,202.61                             | 2210                                  | 3/14/20                                     | 0       | DODD BARBARA                   | PAR      |
| Schadula                                                           | 21768                                                | P0#110121                                                                  | 19093                                 | Read         | ty                                             | \$447.43                               | 2208                                  | 3/16/20                                     | 0       | ACURA OF BARRIE                | KOR      |
|                                                                    | 21767                                                |                                                                            | SFHLVZC                               | Asse         | mbly                                           | \$2,754.07                             | 2203                                  | 3/14/20                                     | 2       | JEFFERSON KEN & MARY           | MON      |

#### 2. Select Technician Filter

filtered.

3. Double click on a technician and you can view the # of Jobs and hours already assigned to him.

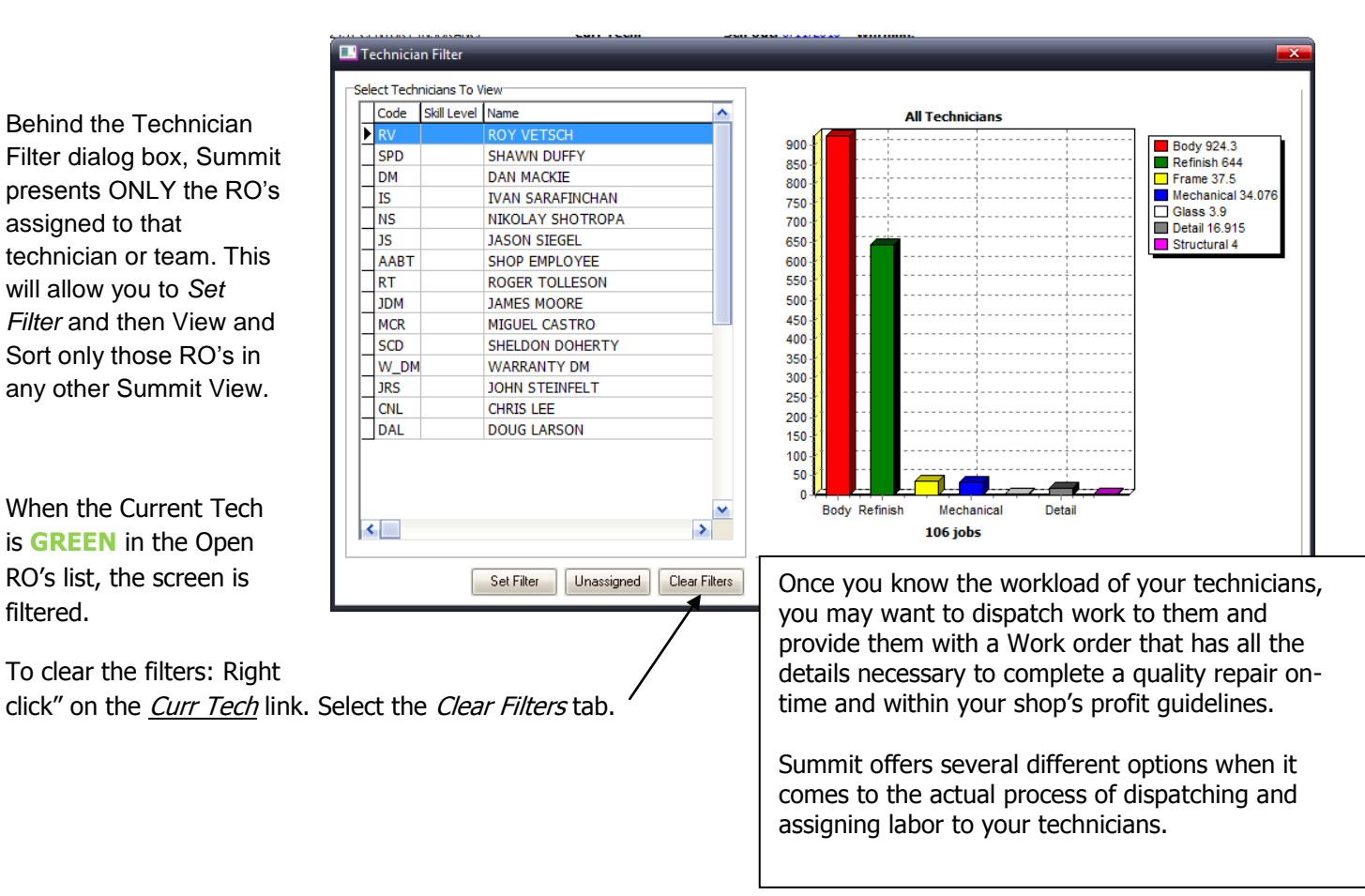

# **Dispatching/Assigning Assigning Labor**

#### **RO View Assigning**

To assign labor within the RO View:

1. "Right click" on the Open RO

2. Select Assign Labor and Summit presents all the labor departments. Departments with a Blue Circle have hours and NEED to be assigned, Departments with a **Green Circle** have ALREADY been assigned, while Departments with a **Red Circle** have NO hours and DO NOT NEED to be assigned.

| 📤 System N             | 1odul       | le                 |            |             |                   |               |                      |                |                        |                      |           |              |            |      |         |          | ×        |
|------------------------|-------------|--------------------|------------|-------------|-------------------|---------------|----------------------|----------------|------------------------|----------------------|-----------|--------------|------------|------|---------|----------|----------|
| Jump:                  | _           | 2 🥥                | د 🗉 🍙      | 9 🔝 🥠 🛙     | 🏛 🔽 🖉 🌶           | 3 🌮           | (All Date            | i)             | •                      |                      |           |              |            |      |         | ĥ        | 0        |
| Est #: 10              | 766         | JACKSC             | N TRACY    |             | Body Te           | ch:           |                      | Sch In:        | 12/1/2009              | Status: SCH          | EDULED IN |              |            |      |         |          |          |
| RO #: 22<br>Ins Co: Cl | 133<br>USTO | 2005 BU<br>MER PAY | K ALTIMA S | E-R         | Pnt Te<br>Curr Te | ch:<br>ch:    | a 😰                  | OP:<br>ich Out | 12/3/2009<br>12/3/2009 | L<br><u>Warning:</u> |           |              |            |      |         |          |          |
| Est Nm: RE             | EID G       | ETTING             | Dedu       | ct: \$0.00  | Imag              | e <u>s:</u> 0 | _                    |                |                        | PARTS:               | 2 0       | 2 0 0        | 0 0        |      |         |          |          |
| O Jobs                 | T           | O Adn              | nin O      | Line Item   | is 🔴 Par          | ts            | O Job (              | Costs          | \varTheta Media        | Schedu               | ile OR    | eports OMe   | ssages     |      |         |          |          |
| PO Lie                 | at Vi       | iew                |            | open KOS AT | US-Closed ROS     | 104-10        | ided <u>/</u> 105-co | st busines     | 5                      |                      |           |              |            |      |         |          |          |
| Views                  | Gri         | ids Du             | ip Impo    | nt Synch    | Warnty            | Calc          | Refresh              | PPC            | Print Voi              | d                    | _         |              |            |      | _       |          | _        |
|                        | <b>↑</b> E  | Est#               | R.O.#      | Sch In      | Total             | Ins           |                      | Estim          | ator                   | Claim #              | Sch Ou    | t Customer   |            | Year | Make    | Model    | l ^ .    |
| RO List-102            | Ц.          | 11046              | 22141      | 6/11/201    | \$2,547.72        | 2157          | CENTU                | Read           | Only                   | 16085-AUT            | 6/11/20   | 1 DAUD GHA   | SSAN AND ( | 1999 | CHRYS   | CONCOR   | 17       |
| ß                      | H           | 100015             | 22140      | 1/1/1900    |                   | AAA           | OFORE                | BRAD           | GREGOR                 | 123-456-78           | 9 1/1/190 | 0 Bill Jones |            | 2009 | W       | Beetle   | -        |
| Prod-112               | H           | 100013             | 22139      | 6/10/201    | \$5,642.88        | AAA           | OF ORE               | MURI           | LO                     | 100574693            | 7-6/28/20 | 1 SISSON S 8 | V          | 1998 | HOND    | ACCORD   | « ≡      |
|                        | H           | 110008             | 22138      | 5/2//201    | \$4,539.74        | AAA           | OF OREG              | TERP           | Y MUSTUL               | 01457997             | 6/8/201   | U LABERGE N  |            | 2006 | I oyota | RAV4     | 1 - I    |
| Costs-122              | H           | 10031              | 22137      | 12/21/201   | \$0.00            | AUE           |                      | REID           |                        | U                    | 1/18/20   | IT MUNTE SH  | ELTUN MUT  | 2009 | JAGU    | CAMPVI   | 1        |
| <b>94</b>              | H           | 11047              | 22130      | 12/21/20    | \$1,340.20        | 2197          |                      | Road           |                        | 100521964            | a 19/7/90 |              |            | 1998 | SUBAR   | LEGACY   |          |
| Parc5132               | H           | 11039              | 22134      | 12/7/200    | \$702.00          | 2157          | CENTU                | BEID           | GETTING                | 2323                 | 12/9/20   |              | BICKY      | 2007 | ACUR    | TSX      | ÷.       |
| A/R-142                | Þ           | 10766              | 22133      | 12/1/200    | A010 E0           | 0110          |                      | REID           | GETTING                | 646+4                | 12/3/20   | 0 JACKSON T  | BACY       | 2005 | NISSA   | ALTIMA S |          |
|                        | H           | 11042              | 22132      | 11/9/200    | Quick             | Menu          |                      | REID           | GETTING                | 011057061            | 0 11/13/2 | 0 PARRISH L  | YNDAA      | 2008 | MINI    | COOPER   | ā        |
| Schedule               | П           | 11040              | 22131      | 11/11/20    | Repor             | ts<br>        |                      | BRAN           | DON KITTI              | 37-3950302           | 11/17/2   | 0 THOMPSO    | MEGAN      | 1995 | SUBA    | IMPREZA  | ۵ L      |
|                        |             | 10838              | 22130      | 11/10/20    | Analys<br>Tools   | 15            |                      | Δςα            | ign Labor              |                      | Body      |              | ATHLEEN A  | 2002 | BUICK   | CENTUR   | C.       |
| 4                      | Ц           | 11024              | 22129      | 11/11/20    | 11,100.00         | 1011          | MERCO II 1           | Me             | rae Files              |                      | Refinis   | h            | IERRY      | 2002 | W       | PASSAT   | × .      |
| Quick Print            | 4           | 11038              | 22128      | 11/6/200    | \$0.00            | HAR           | TFORDI               | Ad             | uster Trackir          | ig                   | Erame     |              | IOHN       | 2001 | VOLV    | V70 AWD  | <u>1</u> |
|                        | Н           | 11035              | 22127      | 11/9/200    |                   | PRO           | GRESSI               | Ad             | anced Filter           | -                    | Mecha     | nical        | NSON       | 2007 | HOND,   | ACCORD   | 10       |
| KPINet                 | H           | 11034              | 22126      | 11/6/200    | \$0.00            | STA           | TE FARM              |                |                        | 0                    | Structure | ural         | RICKY      | 2007 | ACUR    | TSX      | l        |
|                        | H           | 11030              | 22125      | 11/6/200    | \$0.00            | STA           | IE FARM              | REID           |                        | U<br>010000011       | Glass     |              |            | 2002 | FURD    | ESCORT   | 1        |
|                        | H           | 11028              | 22124      | 11/6/200    | \$0.00            | CUP           |                      |                |                        | CUSTON               | Detail    |              | L.         | 2008 | MAZE    | 2        |          |
|                        | H           | 11027              | 66163      | 11/0/200    | φ <b>υ.</b> 00    | 005           | OWER                 | DAVIL          | ARET                   | CUSTOM               | Electric  | 201          | ٢          | 2005 | WALU    | J        | <u>_</u> |
|                        | •           |                    |            |             |                   |               |                      |                |                        |                      |           |              |            |      |         | ,        | •        |
|                        | Row         | /s = 106           |            |             | Search Idle       |               |                      |                |                        | Refres               | h         |              |            |      |         |          |          |
| User: SUMN             | AIT US      | SER                |            |             |                   | Locati        | on: DBServe          | r              |                        |                      | Screen    | #102         |            |      |         |          | 1        |

#### Production View Assigning

To assign labor within the Production View:

1. "Click" on the "color coded" labor departments below the Vehicle Row. Departments with a **Blue Letter** have hours and NEED to be assigned, Departments with a **Green Letter** have ALREADY been assigned, while Departments with a **Black Letter** have NO hours and DO NOT NEED to be assigned.

| O Jobs      | Admin (                | ) Line Items               | Parts                   | Job Costs O Me                | edia 🎽 💮 Schedule 🎽 💮 Rep              | orts Messages         |
|-------------|------------------------|----------------------------|-------------------------|-------------------------------|----------------------------------------|-----------------------|
| Drodu       | ction View             | opennesi                   |                         |                               |                                        |                       |
| Views       | The Net Same C         | and Definels Def           |                         |                               |                                        |                       |
| 110475      |                        | obs in denart              | ment MT                 | D: \$0.00 STP: \$744          | 958-34 Goal: \$375-000-00              | 11/01-0360 058 34     |
| BO 144 103  | All (Scheduled In (Veh | de Here (Disasse           | mble (Frame (Me         | ch (Body (Prep (Spray (Assemb | by (Quality Control (Sublet (Detail (R | eady (Delivered /     |
| RO 050-102  | Scheduled In Vehick    | Here Disassemble           | Frame Mec               | a Bodir Prep St               | rav Assembliv QualityControl Sublet    | Detall Ready Delbered |
| D           | N/A                    |                            |                         |                               |                                        |                       |
| Prod-112    | 393 Sched Out: 4/30/20 | 7 RO# 21828                | Unit:                   | Name: CALATRABA JEAN          | Vehicle: 2001 Camry                    | Total: \$2,139.84     |
| <b></b>     | Y                      |                            |                         |                               |                                        |                       |
| Costs-122   | / AROR-144 8 8:5.8 R   | 10.4 M:0 F:0               | S:0 G:0                 | D:0 E:0                       | PARTS: 3 0 0 0                         |                       |
| <b>P</b>    | 333 Sched Ou ////24/20 | 7 RO# 21827                | Unit:                   | Name: ACURA OF BARR           | E Vehicle: 2004 EL                     | Total: \$539.65       |
| Parts-132   | ¥                      | <b>5</b> 4                 |                         |                               |                                        |                       |
| \$          | LABOR: Wks B:2.9 R:    | 4.8 M:0 F:0                | S:0 G:0                 | D:0 E:0                       | PARTS: 1 0                             | 0 0                   |
| A/R-142     | 333 Sched Out: 3/9/200 | RO# 21826                  | Unit:                   | Name: WHELAN LISA             | Vehicle: 2006 Torrent                  | Total: \$287.28       |
|             |                        |                            |                         |                               |                                        |                       |
| Schedule    | LABOR: Wks B:0 R:      | 0 <u>M:</u> 0 E:0          | <u>\$:0 G:</u> 0        | D:0 E:0                       | PARTS: 1 0 0                           | 0 0                   |
|             | 333 Sched Out: 3/8/200 | RO# 21825                  | Unit:                   | Name: MURPHY DOUG             | Vehicle: 2007 Classic K1500            | Total: \$575.59       |
|             |                        |                            |                         |                               |                                        |                       |
| Quick Print | LABOR: Wks B:0 R:      | 0 M:0 F:0                  | S:0 G:0                 | D:0 E:0                       | PARTS: 1 0                             | 0 0                   |
|             | 333 Sched Out: 3/6/200 | RO# 21824                  | Unit:                   | Name: REGNIER ASHLE           | Vehicle: 2000 Corolla                  | Total: \$242.75       |
|             |                        |                            |                         |                               |                                        |                       |
|             | IAROR: Wes B:0 R:      | D M:D F:D                  | S:0 G:0                 | D:0 E:0                       | PARTS: 1 0                             | 0 0                   |
|             | 333 Sched Out: 3/29/20 | 7 RD# 21823                | Unit:                   | Name: HEARNS DONALD           | Vehicle: 2002 Camry                    | Total: \$2,090.95     |
|             |                        | *                          |                         |                               |                                        |                       |
|             | LABOR: Wks B:12.7 R:   | 10 <u>M:</u> 0 <u>F:</u> 0 | <u>S:</u> 0 <u>G:</u> 0 | <u>D:0 E:0</u>                | PARTS: 10 0 0                          |                       |

No matter what View you select to Dispatch/Assign labor the next step is the exact same. Upon selecting a department to assign the Labor Allocation dialog box appears. To begin "dispatching" labor to a technician or a team:

1. "Click" on the "drop down" arrow and the list of techs/teams appears.

2. If you want to dispatch all of the hours in a particular department to a single tech/team, select them from the list.

**NOTE:** Once you select the tech/team, you have a few other choices. If you want the tech/team Code/initials next to every line on the Work order, be sure to select "Apply to Line Items."

If you are "re-dispatching" and want to fill in open line select "Fill In." If you want to replace all previous line assignments select "Replace."

| 💷 Labor Alloca   | tion               | ~~~                                    |
|------------------|--------------------|----------------------------------------|
| Labor Allocation | n:<br><u>Hours</u> | <u>Technician</u> 📝                    |
| Body             | 19.2               | <b>•</b>                               |
| Refinish         | 14.4               | -                                      |
| Frame            | 0                  | RV ROYVETSCH                           |
| Mechanica        | I O                | DM DAN MACKIE                          |
| Structural       | 0                  | IS IVAN SARAFINCHAN                    |
| Detail           | O                  | NS NIKOLAY SHOTROPA<br>JS JASON SIEGEL |
| Glass            | 2                  | AABT SHOP EMPLOYEE                     |
| Electrical       | 0 l                | RT ROGER TOLLESON                      |
| Apply to I       | Line Items 🔘 F     | Replace () Fill In                     |
| Lines            |                    | Save                                   |
| Standard (Dep    | artment            |                                        |

## Determining Appropriate Skill Levels for Each Repair

For help determining which technician or team has the appropriate skill level to perform the selected repairs:

1. Click on the **Green**  $\checkmark$  and Summit will recommend which techs/teams are appropriate for this repair. Please remember that the Skill Level is directly related to the Repair Classification on the RO.

| 💷 Labor Allocati  | on           |                                  |
|-------------------|--------------|----------------------------------|
| Labor Allocation: | <u>Hours</u> | Technician 📝 🔝 🗠                 |
| Body              | 19.2         | <b></b>                          |
| Refinish          | 14.4         | <b></b>                          |
| Frame             | 0            | RV ROY VETSCH<br>SPD SHAWN DUFFY |
| Mechanical        | 0            |                                  |
| Struct 🕰          |              |                                  |
| Detail            |              |                                  |
| Glass No          | Technicia    | ns meet this jobs criteria.      |
| Electr            | ſ            | 01                               |
| □ Ap              |              | OK                               |
| Lines             |              | Save                             |
| Standard (Depar   | tment /      |                                  |

# Dispatching Line Items to Individuals or Teams

In many shops managers like the idea of dispatching/assigning specific line items to specific techs or teams. Summit offers an easy to use, efficient way to accomplish this.

1. To dispatch/assign individual line items to techs or teams, you will follow many of the previous steps EXCEPT when you want to assign the labor select the *Lines* box.

2. The other option would be to assign the entire department to a single tech/team and then select the Lines box to re-assign specific lines.

| ſ            | Labor Allocation                |                       |  |
|--------------|---------------------------------|-----------------------|--|
|              | Labor Allocation:<br>Labor Hour | <u>s Technician</u> 📝 |  |
|              | Body                            | RV                    |  |
|              | Refinish                        | SPD 👤                 |  |
|              | Frame                           | RV                    |  |
|              | Mechanical                      | DM 📃                  |  |
|              | Structural                      | RV                    |  |
|              | Detail                          | NS 👤                  |  |
| $\mathbf{h}$ | Glass                           | JS 🗾                  |  |
|              | Electrical                      | JS 💌                  |  |
|              | Poply to Line Items             | 💿 Replace 🔵 Fill In   |  |
|              | Lines                           | Save                  |  |
|              | Standard (Department            |                       |  |

3. Once you "click" on the Lines Box the *Allocate Line* Items dialog box appears. Please be aware that you can sort any column by clicking on the column header. For example, let's say you wanted to assign the *R&I*, simply click on the *LbrOp Column*, locate *R&I*, and assign. (See screenshot below)

You can then click in the / Assign link and a pop-up box will allow you to assign labor.

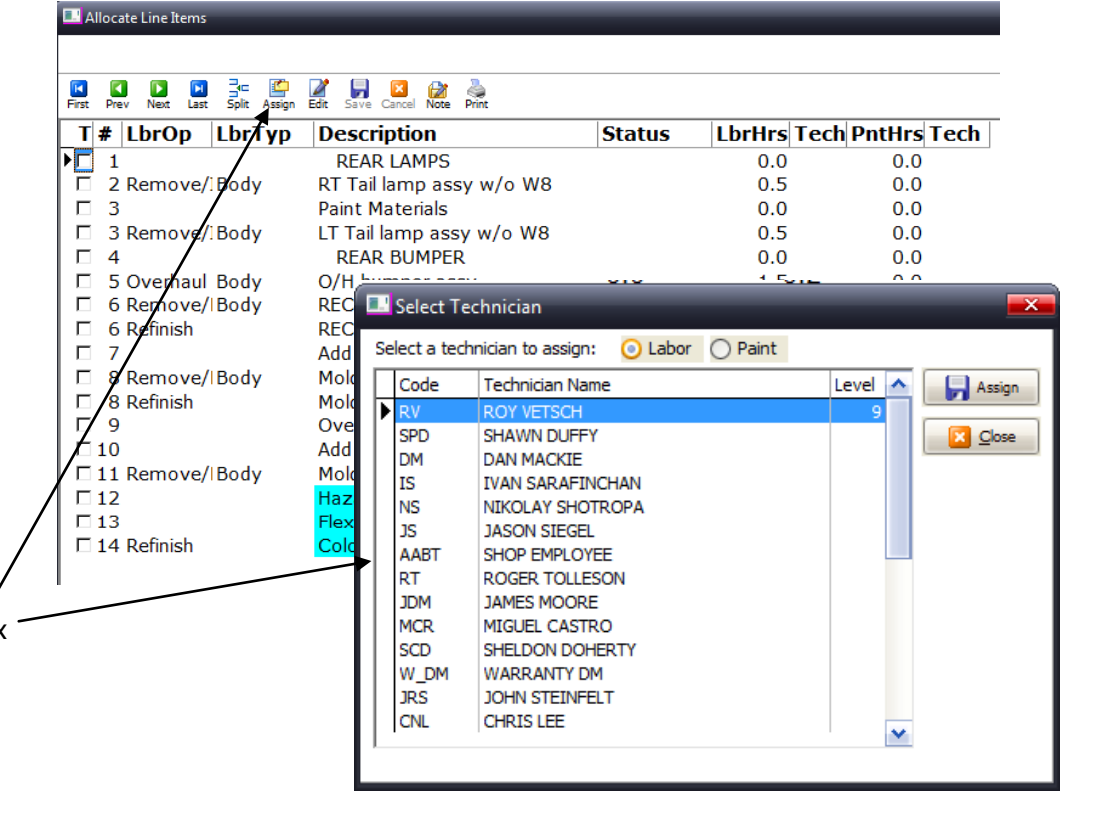

# Splitting Line Items between Individuals or Teams

If you want to "split" a single line between multiple techs or teams, Summit provides you with an easy, efficient way to accomplish this.

1. Once the department has been assigned "click" on Lines and the *Allocate Line* Items dialog box appears. Please be aware that you can sort any column by clicking on the column header.

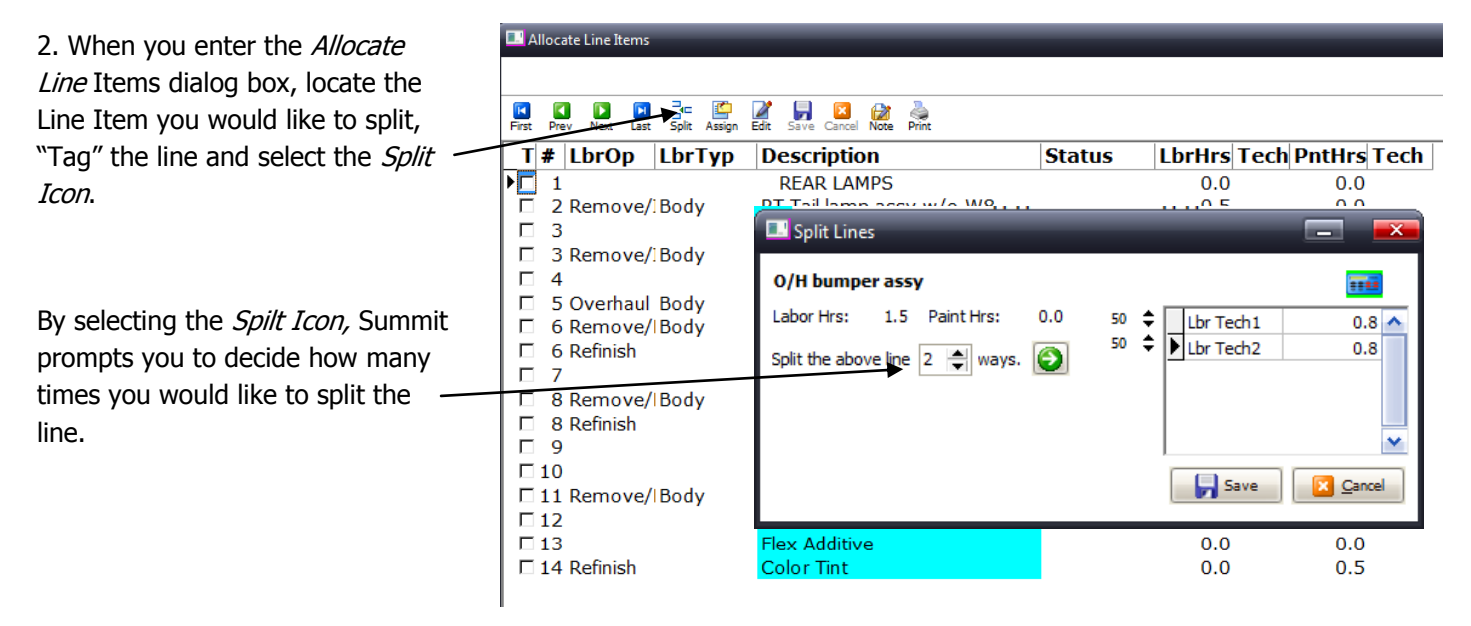

3. Once you select the "Split" option Summit splits the line by the number you selected. The original line is highlighted in maroon so you know which line has been split. The next step is to select the tech/team with whom you would like to split the line with.

| Allocate Line Items               |                                        |             |             |             |
|-----------------------------------|----------------------------------------|-------------|-------------|-------------|
|                                   |                                        |             |             |             |
| First Prev Next Last Split Assign | 🖬 🛃 🔯 🖓<br>Edit Save Cancel Note Print |             |             |             |
| T # LbrOp LbrTyp                  | Description                            | Status      | LbrHrs Tech | PntHrs Tech |
| □ 1                               | REAR LAMPS                             |             | 0.0         | 0.0         |
| 2 Remove/Body                     | RT Tail lamp assy w/o W8               |             | 0.5 RV      | 0.0 RV      |
| □ 3                               | Paint Materials                        |             | 0.0         | 0.0         |
| 3 Remove/Body                     | LT Tail lamp assy w/o W8               |             | 0.5         | 0.0         |
| □ <u>4</u>                        | REAR BUMPER                            |             | 0.0         | 0.0         |
| ► 5 Overhaul Body                 | O/H bumper assy                        |             | 1.5 RV      | 0.0 🔻       |
| 🗖 5 Overhaul Body                 | <s> O/H bumper assy</s>                |             | 0.8         | 0.0         |
| 🗖 5 Overhaul Body                 | <s> O/H bumper assy</s>                |             | 0.8         | 0.0         |
| 🗖 6 Remove/IBody                  | RECOND Bumper cover w/o W              | Back Ordere | 0.0         | 0.0         |
| 🗖 6 Refinish                      | RECOND Bumper cover w/o W              | 6           | 0.0         | 2.4         |
| □ 7                               | Add for Clear Coat                     |             | 0.0         | 1.0         |
| 8 Remove/IBody                    | Molding painted                        | Received    | 0.0         | 0.0         |
| 🗖 8 Refinish                      | Molding painted                        |             | 0.0         | 0.6         |
| □ 9                               | Overlap Minor Panel                    |             | 0.0         | -0.2        |
| □ 10                              | Add for Clear Coat                     |             | 0.0         | 0.1         |
| 🗆 11 Remove/IBody                 | Molding chrome                         | On Order    | 0.0         | 0.0         |
| □ 12                              | Hazardous Waste                        |             | 0.0         | 0.0         |
| □ 13                              | Flex Additive                          |             | 0.0         | 0.0         |
| 🗖 14 Refinish                     | Color Tint                             |             | 0.0         | 0.5         |
|                                   |                                        |             |             |             |

# Producing Repairs Better, Faster, and More Profitably

# **Production control**

In this section we will go over several different Production Management and Control Options Summit offers.

## Setting Up The Production Management and Control System

To begin improving our Production Management and Controls with Summit, we need to determine how "deep" we want to go. Summit offers dozens of Production Management and Control capabilities. You have to determine which are "right" for your business.

Some of the questions you will need to answer are....

- Do I really need to improve my production management and control processes?
- What areas need improving?
- Am I committed to making changes in my production processes?
- Do my technicians "run" the shop or do I?
- How much time do we spend on payroll processes daily, weekly?
- Do I already have set repair tracking processes in place? If so, am I willing to change to improve?
- What are the steps vehicles go through in my repair process?
- What information do I, and the rest of my shop, need to increase shop productivity and efficiencies?
- Who in my shop is responsible for "controlling" the production processes?
- Who else, if anyone, should be involved?
- Do I want to reduce payroll processing time?

Once you have answered those questions, the next step is setting up your Summit Software to help you meet and exceed your goals and objectives! To set up your Summit Software:

1. Log into the Administration Module.

| User Name: summit User Name: summit Password: ****** Module: System Location: System Administration IP Address: System Administration TechCentral Accounting Software Version: 6.5.3.1 | 🔺 Summit - Digital Performance | System                                                         | <b>.</b>                                                                          |
|----------------------------------------------------------------------------------------------------|--------------------------------|----------------------------------------------------------------|-----------------------------------------------------------------------------------|
| Convright 2009 All Rights Reserved                                                                                                    | Software Version: 6.5.3.1      | User Name:<br>Password:<br>Module:<br>Location:<br>IP Address: | System<br>System<br>Administration<br>TechCentral<br>Accounting<br>Login Logout @ |

2. If you would like for your technicians to view and add images from TechCentral, log in to the Media tab and "click" on the check box next to *TechCentral Imaging*.

3. If you would like to see actual images of vehicles in The Production View of Summit, log in to the Defaults tab and check the box next to *Use Actual Vehicle Image in Production*.

# **Business Rules**

The next step is setting up *Summit's Business Rules.* These will help you implement process controls and software features that will aid in repairing more vehicles Better, Faster, and More Profitably. There are now 100 Business Rules that you can implement, so this section is **Very** important!

## Mandatory Data

The first section of the Business Rules, specific to Production Management and Control improvement, is Mandatory Data. By setting up the "right" Mandatory Dates you will get accurate cycle time reporting. To set up your Mandatory Dates, click on Business Rules,

| www.www.www.www. | (Defau  | ts (O             | stom Fields (System  | Paths (Closing Par  | ameters Business | Rules (Multi Location (Scheduling (Goal | s (Labor Distribution ( | Benchmark (N |
|------------------|---------|-------------------|----------------------|---------------------|------------------|-----------------------------------------|-------------------------|--------------|
|                  |         |                   |                      |                     |                  |                                         |                         |              |
|                  |         |                   |                      |                     |                  |                                         |                         |              |
| Busin            | ness Ru | les               |                      |                     |                  |                                         |                         |              |
|                  | )/(Mano | latory            | Data (InterOffice Ma | il (Email (Appointm | ents (Allow (For | ce/                                     |                         |              |
| Ru               | ıle # E | nforce            | Action               | Impact              | POI              | Description                             | Notes                   | ~            |
| <b></b>          | 1       | V                 | Mandatory Data       | Repair Order        | Creation         | Customer Name                           | (BLOB)                  |              |
| 11               | 2       | <b>V</b>          | Mandatory Data       | Repair Order        | Creation         | Customer City, State, Zip               | (BLOB)                  |              |
|                  | 3       | <b>v</b>          | Mandatory Data       | Repair Order        | Creation         | Customer Phone #                        | (BLOB)                  |              |
|                  | 4       | <b>V</b>          | Mandatory Data       | Repair Order        | Creation         | Vehicle Year, Make, Model               | (BLOB)                  |              |
|                  | 5       | 5                 | Mandatory Data       | Repair Order        | Creation         | Vehicle Color                           | (BLOB)                  |              |
|                  | 6       | V                 | Mandatory Data       | Repair Order        | Creation         | Vehicle Mileage                         | (BLOB)                  |              |
|                  | 7       | √                 | Mandatory Data       | Repair Order        | Creation         | Vehicle License Plate #                 | (BLOB)                  |              |
|                  | 8       | V                 | Mandatory Data       | Repair Order        | Creation         | VIN #                                   | (BLOB)                  |              |
|                  | 9       | $\mathbf{\nabla}$ | Mandatory Data       | Repair Order        | Creation         | Insurance Company                       | (BLOB)                  |              |
|                  | 10      | V                 | Mandatory Data       | Repair Order        | Creation         | Claim #                                 | (BLOB)                  |              |
|                  | 11      | $\mathbf{\nabla}$ | Mandatory Data       | Repair Order        | Creation         | Estimator                               | (BLOB)                  |              |
|                  | 12      | 5                 | Mandatory Data       | Repair Order        | Creation         | Job Source                              | (BLOB)                  |              |
|                  | 14      |                   | Mandatory Data       | Repair Order        | Creation         | Calculate Job Total                     | (BLOB)                  |              |
|                  | 15      |                   | Mandatory Data       | Repair Order        | Creation         | Status/Department                       | (BLOB)                  |              |
|                  | 16      |                   | InterOffice Mail     | Estimator           | Login            | Overdue ROs                             | (BLOB)                  |              |

Mandatory Data, and then make your selections from *Rule #'s 55 through 65*. By making these dates Mandatory the RO CANNOT be closed unless all the dates are completed!

## Interoffice Mail

Other Business Rules we would suggest as part of improving your Production Management Controls and Communications are in the *InterOffice Mail* Rules. All of these rules are designed to dramatically improve communications and production decisions based on how you want your shop to operate. NOTE: We strongly suggest you start small and build. If you turn on all the Rules, your employees will probably get "swamped" with dozens of e-mails and ultimately ignore them.

#### Email

If you want to automate your target date change communications to customers, insurers and rental car companies simply "Enforce" the Rule 20, 1, 22 and 67 and Summit will send an automated e-mail informing them that the target date for a specific RO has changed.

#### Allow

If you want to get your technicians involved in the Production Management and Control process, the Allow Tab in Business Rules offers you more than nine(9) different control points. Rules # 29, 30, 40, 42, 43, 45, 50, 76, and 79 are all VERY important to improving your Production Management and Control processes

#### Force

The "Force" Rules Tab is the last Business Rules section. It offers a few key rules that can help you improve your Production Management and Control. They are Rule #'s 68, 73,and 87

## **Labor Distributions**

If you are an hourly pay shop and you want to set goals for your technicians and have them print in the Work order, you are going to want to utilize Summit Labor Distributions Option.

1. Select the *Labor Distributions Tab* under the *Company Tab* in the *Administration Module*.

2. Click on Activate Distributions.

3. Enter a percentage and selecting 'Activate Distribution' will reduce labor hours printed on the Job Worksheet printouts by the percentage specified. If you choose 10%, 90% of the hours from the estimate/RO are going to appear on the technician work order.

| Generation Module - DBServer (User: SUN | IMIT USER )                                    |                           |                    | *                                                   |
|-----------------------------------------|------------------------------------------------|---------------------------|--------------------|-----------------------------------------------------|
| Company Rates Contacts                  | Employees                                      | Production Secur          | rity OStand        | ard Operating Procedures Other                      |
|                                         | Accord a real real real real real real real re |                           |                    | Cost (Cost Parts Cost (Cost Chinane) (Incost Parts) |
| Labor Distributions                     |                                                |                           |                    |                                                     |
|                                         |                                                |                           |                    |                                                     |
|                                         | Activate Dist                                  | ributions                 |                    |                                                     |
|                                         |                                                | 1000013                   |                    |                                                     |
| Body Labor:                             | 5.00%                                          | Structural Labor:         | 5.00%              |                                                     |
| Refinish Labor:                         | 10.00%                                         | Detail Labor:             |                    |                                                     |
| Frame Labor:                            |                                                | Glass Labor:              |                    |                                                     |
| Mechanical Labor:                       | 5.00%                                          | Electrical Labor:         | 10.00%             |                                                     |
| Entering a p                            | ercentage above                                | and selecting 'Activate D | istributions' will |                                                     |
| percentage                              | specified.                                     |                           | out by the         |                                                     |
|                                         |                                                |                           |                    |                                                     |
|                                         |                                                |                           |                    |                                                     |
|                                         |                                                |                           |                    |                                                     |
|                                         |                                                |                           |                    | Save Cancel                                         |
|                                         |                                                |                           |                    |                                                     |
|                                         |                                                |                           |                    |                                                     |

# **Summit Benchmark Tab**

In all Summit products we offer each owner an area where they can set up numbers to measure your production performance:

Select the *Benchmark Tab* (under the *Company Tab* in the *Administration Module*). Plug in numbers on the Shop data tab and click the "Apply Data" button" and watch it work.

Since we discussed the Contact and Employee Tabs in the previous section we WILL NOT spend any time on them here. Just remember that these 2 sections are also important to improving you Production Management and Controls.

| inistration Modu    | e - DBServer (User: SUMMIT USER)                                                                                                    |
|---------------------|----------------------------------------------------------------------------------------------------|
| Accounting (Default | s (Custom Fields (System Paths (Closing Parameters (Business Rules (Multi Location (Scheduling (Goals (Labor Distribution )Benchmark (Media |
|                     |                                                                                                    |
|                     |                                                                                                    |
| Shop Data           | Benchmark /                                                                                                    |
|                     |                                                                                                    |
|                     | Historical Data: 5/14/2010 ( Utilize data 30 days back from this date)                                                                      |
|                     | Total Shop Sq Ft: 46000 Production Sq Ft: 40000 # Stalls: 50 🖨                                                                              |
|                     | Sales Goal/Mo.:         \$500,000.00         Avg Severity:         \$2,294.23         Bat Avg:         67.00%         \$                    |
|                     | Paint: Standox (Dupont) 💌                                                                                                    |
|                     |                                                                                                    |
|                     | # of Estimates: 325 🗬 # of RO's: 218 🗬 Cycle Time: 10                                                                                       |
|                     | # Driveable: 153 🗬 # Non-Driveable: 44 🗬 # Tti Loss: 22 🗬                                                                                   |
|                     | Scheduling Assistance:                                                                                                    |
|                     | Based on the above information, you should schedule:                                                                                        |
|                     | vehicles per day dollars per day                                                                                                    |
|                     | vehides per week dollars per week                                                                                                    |
|                     | (click the 'Apply' button above to recalculate)                                                                                             |
|                     | Save Cancel                                                                                                    |
|                     |                                                                                                    |
|                     |                                                                                                    |
|                     |                                                                                                    |

# Production

The next area we want to set up is the *Production Tab.* This is going to be the area that has the most impact on improving your Production Management and Controls. Below is a description of each *Column* under the Departments Tab.

Department: This is the area where you are going to enter in up to 14 different steps/departments you want to track through the production process.

WIP: This control point will allow you to filter views and reports by WIP ONLY or ALL RO's. This can be important for tracking and reporting purposes. Our definition of WIP is that the vehicle is in the shop OR on the lot.

| Administration Module          | e - DBS    | Server  | ( User: SUMMIT US | SER )    |        |       |           |                   |            |          | -         |             | _ 0    |
|--------------------------------|------------|---------|-------------------|----------|--------|-------|-----------|-------------------|------------|----------|-----------|-------------|--------|
| Company Rates                  | ; <b>`</b> | Cont    | acts OEmploye     | es 🔵 Pr  | oduct  | tion  | Security  | / <sup>1</sup> 09 | Standard ( | Operatin | g Procedu | res 00      | ther   |
| Departments Job Classification | ns/        |         |                   |          |        |       |           |                   |            |          |           |             |        |
| Change Save                    | X Can      | cel     |                   |          |        |       |           |                   |            |          |           |             |        |
| Department                     | WIP        | Trigger | Update            | Labor    | %      | Max H | rs S % Ad | dmin Da           | ys C R I   | Confirm  | n Custome | r Msg       | Ins. N |
| SCHEDULED IN                   |            |         | N/A               |          |        |       |           |                   |            |          |           |             |        |
| VEHICLE HERE                   |            | M       | Vehicle Arrived   |          |        |       |           |                   |            |          |           |             |        |
| DAMAGE ANALYSIS                | N<br>N     | H       | N/A               | Frame    | 100    |       |           |                   |            |          |           |             |        |
| REPAIR PLAN                    | J.         | Ξ.      | Insurance Autho   | riz Body | 15     |       |           |                   |            | Ξ.       |           |             |        |
| DISPATCH/PARTS HO              | J          | V       |                   | Structu  | ra 100 |       |           |                   |            |          |           |             |        |
| BODY                           | N          | •       | Repair Started    | Body     | 55     |       |           |                   |            |          |           |             |        |
| PAINT                          | N          |         |                   | Refinish | n 80   |       |           |                   |            |          | We woul   | d like to i | nfi    |
| REASSEMBLY                     | V          | M       |                   | Body     | 30     |       |           |                   |            |          |           |             |        |
| <                              |            |         |                   |          |        |       |           |                   |            |          |           |             | >      |
| Department Checklist           |            |         |                   |          |        |       |           |                   |            |          |           |             |        |
| + Add - Delete                 | - / Sa     | ve 丫    | Cancel            |          |        |       |           |                   |            |          |           |             |        |
| Department Checklist I         | tems       |         |                   |          |        |       |           |                   |            |          |           |             | 1      |
| ORIGINAL FIELD ESTIM           | IATE       | SCANNE  | ED IF APPROPRIAT  | Έ        |        |       |           |                   |            |          |           |             |        |
| PHOTOS TAKEN AT TI             | ME O       | F EST 8 | NOW ATTACHED      | )        |        |       |           |                   |            |          |           |             |        |
| ENTER APPOINTMENT              | s for      | UPDAT   | TE CALLS EVERY T  | UES & TH | URS    |       |           |                   |            |          |           |             |        |
| PREFERRED METHOD C             | F CO       | NTACT   | DOCUMENTED        |          |        |       |           |                   |            |          |           |             |        |
| testing, testing 123           |            |         |                   |          |        |       |           |                   |            |          |           |             |        |
|                                |            |         |                   |          |        |       |           |                   |            |          |           |             |        |
|                                |            |         |                   |          |        |       |           |                   |            |          |           |             | L      |
|                                |            |         |                   |          |        |       |           |                   |            |          |           |             |        |
|                                |            |         |                   |          |        |       |           |                   |            |          |           |             |        |
|                                |            |         |                   |          |        |       |           |                   |            |          |           |             |        |
|                                |            |         |                   |          |        |       |           |                   |            |          |           |             |        |
|                                |            |         |                   |          |        |       |           |                   |            |          |           |             |        |

**Trigger:** By enabling the Trigger next to a Department you are telling the system that you want to enable the Summit Auto-Flag Payroll option for that department.

Update: This column is a drop down and provides you with a selection of several production management dates. By selecting one for a specific department that date will be automatically populated upon a vehicle being "moved" into that department.

Labor: This column allows you to "map" labor hours and pay to specific departments. In the example below we have "mapped" Teardown, Body, and Reassembly to Body Labor.

**%**: By entering a number in the % column next to a "filled in" Labor Column and you have enabled the Trigger column, you will automatically flag that % of labor when a vehicle moves OUT of that department.

Max Hrs: The maximum # of hours that department can produce per day.

S%: The % of hours you want to automatically schedule into that Department via Summit's RPM scheduling system.

Admin Days: The # of Administrative Days it takes to get a vehicle through a production process.

C: Customer

R: Rental Car

I: Insurer

**Confirm:** Enabling this tells Summit to "pop up" a warning to ask if you **REALLY** want to send the automated e-mail. **Customer Msg:** The automated e-mail you want to send the customer when the vehicle is "moved" into that department.

Ins. Msg: The automated e-mail you want to send the insurer when the vehicle is "moved" into that department.

Rental Msg: The automated e-mail you want to send the Rental Car Company when the vehicle is "moved" into that department

# Summit Departmental QC and Process Control Checklists

In an attempt to help repairers implement quality, we have provided you with the ability to create department checklists. When implemented, the department checklists prevent a vehicle from being "moved" to the next Department unless someone clicks on each item indicating that the task was completed.

We covered the *Job Classifications Tab* in the Scheduling session, so it will not be discussed here.

| Administration Modul          | lule - DBServer (User: SUMMIT USER)                                          |          |
|-------------------------------|------------------------------------------------------------------------------|----------|
| O Company ORate               | ates Ocontacts OEmployees OProduction Security Standard Operating Procedures | Other    |
| Departments Job Classificatio | ations /                                                                     |          |
| Change Save                   | Cancel                                                                       |          |
| Department                    | WIP Trigger Update Labor % Max Hrs S % Admin Days C R I Confirm Customer Msg | Ins. MA  |
| SCHEDULED IN                  |                                                                              |          |
| VEHICLE HERE                  |                                                                              |          |
| PRE WASH                      |                                                                              |          |
| DAMAGE ANALYSIS               |                                                                              |          |
| DISPATCH/PARTS HO             |                                                                              |          |
| BODY                          | Repair Started Body 55                                                       |          |
| PAINT                         | Refinish 80                                                                  | to inf   |
| REASSEMBLY                    | 🛛 🕅 🕅 Body 30                                                                | ~        |
| 4                             |                                                                              | 2        |
| Department Checklist          |                                                                              |          |
|                               | · · · · · · · · · · · · · · · · · · ·                                        |          |
| 🕈 Add 🛑 Delete                | Save Cancel                                                                  | I        |
| Department Checklist          | st Items                                                                     | <u>^</u> |
| ORIGINAL FIELD ESTIN          | TIMATE SCANNED IF APPROPRIATE                                                |          |
| PHOTOS TAKEN AT T             | TIME OF EST & NOW ATTACHED                                                   |          |
| ENTER APPOINTMENT             | NTS FOR UPDATE CALLS EVERY TUES & THURS                                      |          |
| PREFERRED METHOD              | D OF CONTACT DOCUMENTED                                                      |          |
| testing, testing 123          |                                                                              |          |
|                               |                                                                              |          |
|                               |                                                                              |          |
|                               |                                                                              |          |
|                               |                                                                              |          |
|                               |                                                                              |          |
|                               |                                                                              |          |
|                               |                                                                              |          |
|                               |                                                                              |          |

# Using The Production Management and Control System

The first step in using your Summit Production Management and Control System is to understand how to "get around" the *Visual Production Screen*.

|                                                                                                  | System Module                                                                                                    |  |  |  |  |  |  |  |
|--------------------------------------------------------------------------------------------------|----------------------------------------------------------------------------------------------------|--|--|--|--|--|--|--|
|                                                                                                  | Jumps         Image         Image <td< td=""></td<>                                                                                                    |  |  |  |  |  |  |  |
| To utilize a specific image in the                                                               | Est #: 11046         DAUD GHASSAN AND GHASSAN         Body Tech:         Eff: Sch In: 6/11/2010         Status: SCHEDULED IN           R0.0 #: 22141         1999 Miha COMCORDE         Pht Tech:         OP: 6/11/2010         L           Ins Go: 2157 CENTURY INSURANCE         Curr Tech:         Images:         OP: 6/11/2010         L           Est Mm: Read Only         Deduct: \$300.00         Images:         PARTS: 3         0         0         0         0                                                                                                    |  |  |  |  |  |  |  |
| Production View:                                                                                 | Jobs     Admin     Line Items     Parts     Job Costs     Media     Schedule     Reports     Messages                                                                                                    |  |  |  |  |  |  |  |
|                                                                                                  | Production View                                                                                                    |  |  |  |  |  |  |  |
| 1. Select the Media/600-<br>Imaging Tab                                                          | Views Image Notes Save Cancel Refresh Print QC           Image Notes Save Cancel Refresh Print QC           Image Notes Save Cancel Refresh Print QC     < |  |  |  |  |  |  |  |
| <ol> <li>"Right click" on the Image</li> <li>Select "Use in Production"</li> </ol>               | Picola 2 2 2 2 2 2 2 2 2 2 2 2 2 2 2 2 2 2 2                                                                                                    |  |  |  |  |  |  |  |
|                                                                                                  | Strip         Sch Out: 1/1/1900         RO# 22140         Unit:         Name: Bill Jones         Vehicle: 2009 RED Beetle         Total:         TP\$: \$0.00                                                                                                    |  |  |  |  |  |  |  |
| System Module                                                                                    |                                                                                                    |  |  |  |  |  |  |  |
|                                                                                                  |                                                                                                    |  |  |  |  |  |  |  |
| Est #: 11046 DAUD.GHA<br>R0 #: 22141 1399 WHAT<br>Ins Co: 215T CENTURY INSU<br>Est Im: Read Only | SAN AND GHASAK       Body Tech:       Esch In: 6/11/2010       Status: SCHEDULED IN         SSAN AND GHASAK       OP: 6/11/2010       L         RANCE       Curr Tech:       Sch Out: 5/11/2010         Deduct: \$300.00       Images: 2       PARTS: 3       0       0       0       0                                                                                                    |  |  |  |  |  |  |  |
| 600-Imaging (601-Scan Docume                                                                     | Line Items Parts Job Costs Media Schedule Reports Messages                                                                                                    |  |  |  |  |  |  |  |
| Image Category: (Uncat                                                                           | tegorized)                                                                                                    |  |  |  |  |  |  |  |
|                                                                                                  | Use in Production       Add       Copy       Delete Image       Print List                                                                                                    |  |  |  |  |  |  |  |

## **Production Screen Overview**

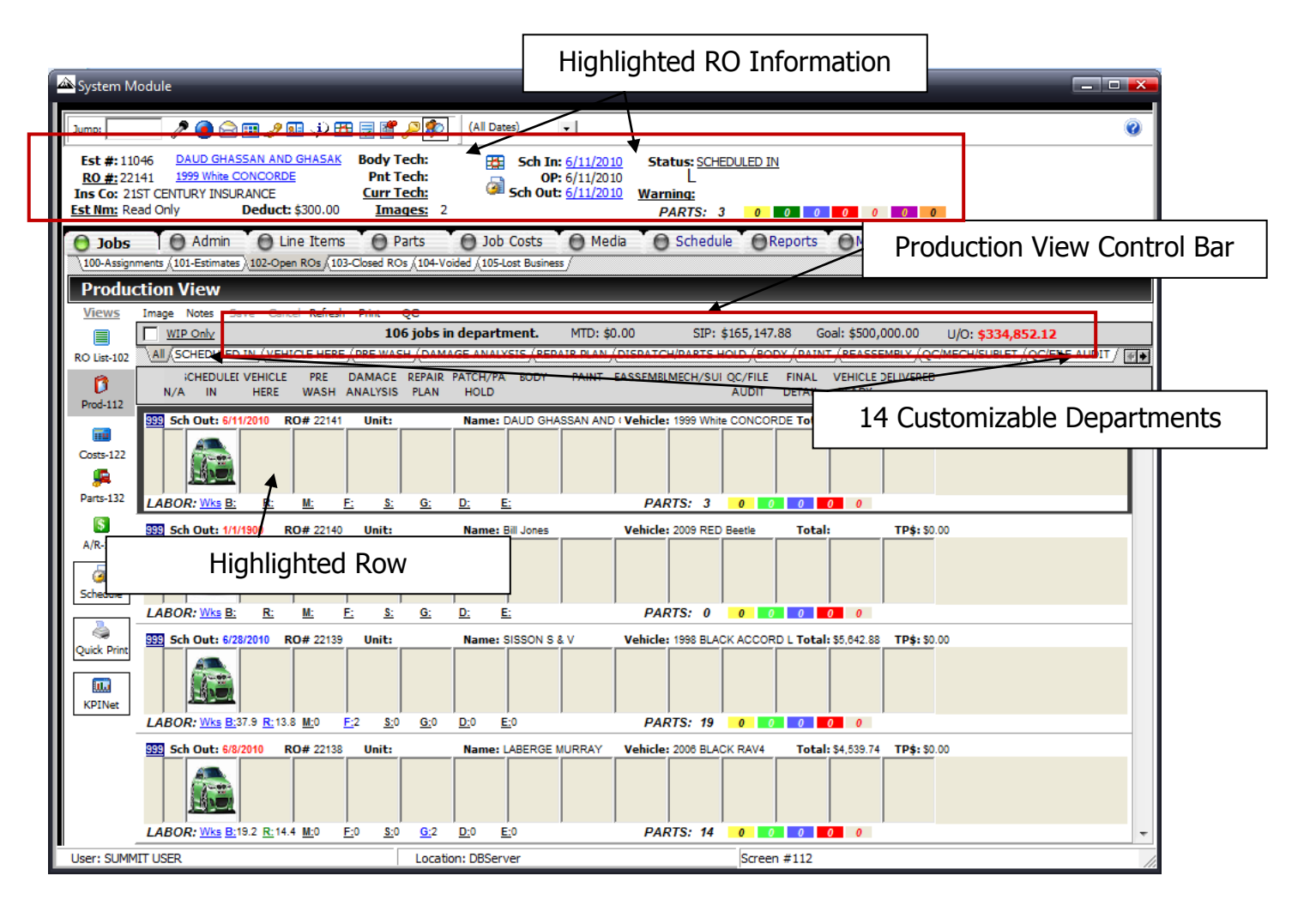

# **Production View Filter Options**

# Date Filtering

| System Module                                                                                                    |                                                                                                    |     |
|----------------------------------------------------------------------------------------------------|----------------------------------------------------------------------------------------------------|-----|
| Jump: 📃 🤌 💽 🍰 🐨 🖉 🖉                                                                                                    | (All Dates)                                                                                                    | Ē 🕐 |
| Est #: 100015         Bill Jones         Body Tech: <u>RO #:</u> 22140         2009 RED Beetle         Pnt Tech:           Ins Co: AAA OF OREGON/WASHINGTON <u>Curr Tech:</u> <u>Est Nm:</u> BRAD GREGORY         Deduct: \$0.00 <u>Images:</u> | Unit Dates: j         U/1900         Status: SCHEDULED IN           Tomorow         U/1900         L           3 Days         U/1900         L           4 Days         S Days         PARTS: 0 0 0 0 0 0 0 |     |
| <b>Jobs</b> Admin Line Items Parts<br>100-Assignments (101-Estimates) 102-Open ROs (103-Closed ROs (104-Voide                                                                                                    | 6 Days<br>1 Week<br>2 Weeks<br>3 Weeks                                                                                                    |     |
| Production View                                                                                                    |                                                                                                    |     |

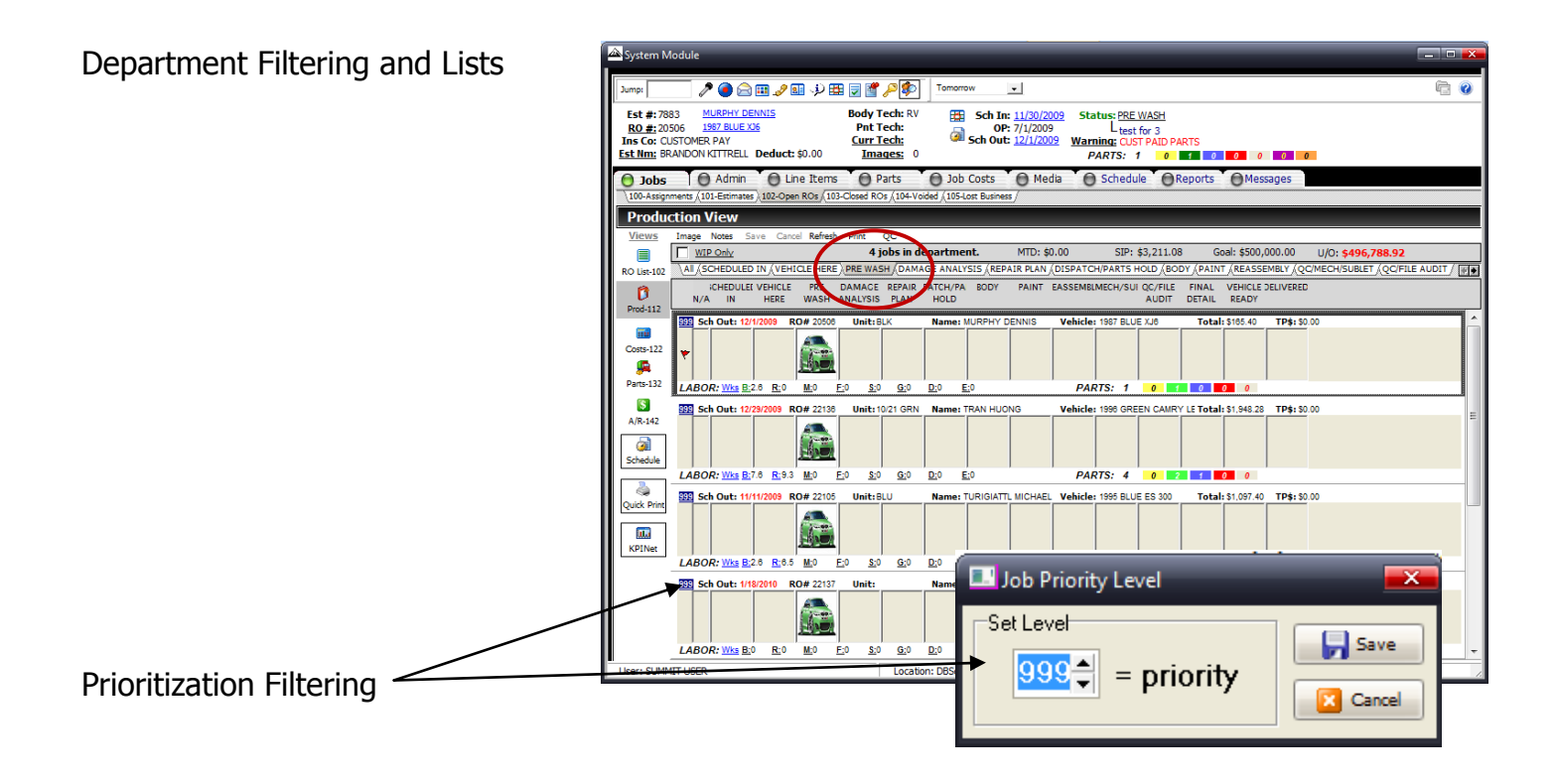

# **Integrated Quality**

Setting up Quality Control Checklists in to the Administration/Production/Departments/Department Checklists integrates a quality process into every step of the repair

process.

When you click on a vehicle in the Production View and drag to the next department, the checklist will have to be completed.

|   | Department Checklist Items                             |        |            |      |           |
|---|--------------------------------------------------------|--------|------------|------|-----------|
|   | Required items for: SCHEDULED IN                       |        |            |      |           |
| Г | Tag Description                                        | Date   | Ву         | Done | ^         |
| Þ | ORIGINAL FIELD ESTIMATE SCANNED IF APPROPRIATE         |        |            |      |           |
|   | PHOTOS TAKEN AT TIME OF EST & NOW ATTACHED             |        |            |      |           |
|   | ENTER APPOINTMENTS FOR UPDATE CALLS EVERY TUES & THURS |        |            |      |           |
| - |                                                        |        |            |      |           |
| - | testing, testing 123                                   |        |            |      |           |
|   |                                                        |        |            |      |           |
|   |                                                        |        |            |      |           |
|   |                                                        |        |            |      |           |
|   |                                                        |        |            |      |           |
|   |                                                        |        |            |      |           |
|   |                                                        |        |            |      |           |
|   |                                                        |        |            |      |           |
|   |                                                        |        |            |      |           |
|   |                                                        |        |            |      |           |
|   |                                                        |        |            |      |           |
|   |                                                        |        |            |      |           |
|   |                                                        |        |            |      |           |
| 1 |                                                        |        |            |      |           |
|   |                                                        |        |            |      | ×         |
|   |                                                        |        |            |      |           |
| 1 | Print                                                  | Unmark | N/A Comple | te   | Corrected |
| - |                                                        |        |            |      |           |

## **Auto Flagging**

"Auto-Flag" Commission and Flat Rate payroll processes reduces administrative time, increases accuracy, and eliminates over-flagging.

## **Auto Assign**

Summit's "Auto-Assign" Function will remind you to assign hours in a department if a) there are hours and b) if you have not assigned any.

# **Production Reports**

By clicking on the "Print" button in the production screen, you can print the following reports:

- RO Roster (Std)
- RO Roster (Dbl)
- RO Roster (Flags)
- RO Roster (Groups)
- Production RO List (Std)
- Production RO List (Dbl)
- Technician RO List (Std)
- Technician RO List (Dbl)

# **Production Reports Tab**

| A System Module                                                                                                    |                                                                                                    |                                                                                                    |                                           |                                                                |                                                           |                     |          |
|----------------------------------------------------------------------------------------------------|----------------------------------------------------------------------------------------------------|----------------------------------------------------------------------------------------------------|-------------------------------------------|----------------------------------------------------------------|-----------------------------------------------------------|---------------------|----------|
| Jump: 📃 🥒 🥥 📄                                                                                                    | 🎟 🎤 📧 🎺 🎛 [                                                                                                    | <b>7</b> 🖉 🔎 🗊                                                                                                    | (All Dates)                               | ▼ RO #                                                         | •                                                         |                     |          |
| Est #: 11046         DAUD GHAS <u>R0 #:</u> 22141 <u>1999 White Co</u> Ins Co:         21ST CENTURY INSUR           Est Nm:         Read Only               | SAN AND GHASAK B<br>DNCORDE<br>ANCE<br>Deduct: \$300.00                                                                                                    | Body Tech:<br>Pnt Tech:<br><u>Curr Tech:</u><br><u>Images:</u> 2                                                                                      | 🏦 Sch<br>🗿 Sch (                          | In: <u>6/11/2010</u><br>OP: 6/11/2010<br>Dut: <u>6/11/2010</u> | Status: <u>PRE W.</u><br>L<br><u>Warning:</u><br>PARTS: 3 | <u>ash</u><br>0 0 0 | 0 0 0    |
| <ul> <li>Jobs</li> <li>Admin</li> <li>800-Reports and Gr</li> </ul>                                                                                         | Line Items                                                                                                    | Parts 6                                                                                                    | Job Costs                                 | Media                                                          | 🕤 Schedule                                                | Reports             | Messages |
| 010-Sales<br>020-Work In Process<br>040-Parts<br>050-Job Costs<br>060-Labor/Payroll<br>070-Accounts Rec.<br>080-Marketing<br>090-Performance<br>100-General | Print       Graphs         031-Cycle Time         032-Rental Car         033-Productior         0340-Productio         0341-Productio         0342a-Productio         0342a-Productio         0342a-Productio         0342-Productio         0342-Productio         0342-Productio         0342-Productio         035-Target Da         036-Target Da | e Analysis<br>r Status<br>n Time Log<br>on Schedule-In<br>on Schedule-Out<br>tion Sublet Repo<br>on Delivery Repo<br>te Change Anal<br>te Change Anal | t<br>ort<br>ysis by Insu<br>ysis by Estin | rance Co.<br>nator                                             |                                                           |                     |          |

After selecting the report you want to produce, Summit's Reporting Engine provides you with dozens of options for creating Production Management and Control reports. Below you have the following choices:

- Date Range.
- Sort Order.
- All, Individual, and Combination of Insurers.
- All, Individual, and/or Combination of . Repair Classifications.
- All, Individual, and/or Combination of • Estimators.
- All, Individual, and/or Combination of • CSR's.
- Export to CSV, Txt, Excel, XML, or HTML ٠ Formats.

# 031-Cycle Time Analysis Report

Once you have selected your filter criteria, Summit's Cycle *Time Report* also allows you to select the Start and End Date measurements. You can also select the work schedule you want to include.

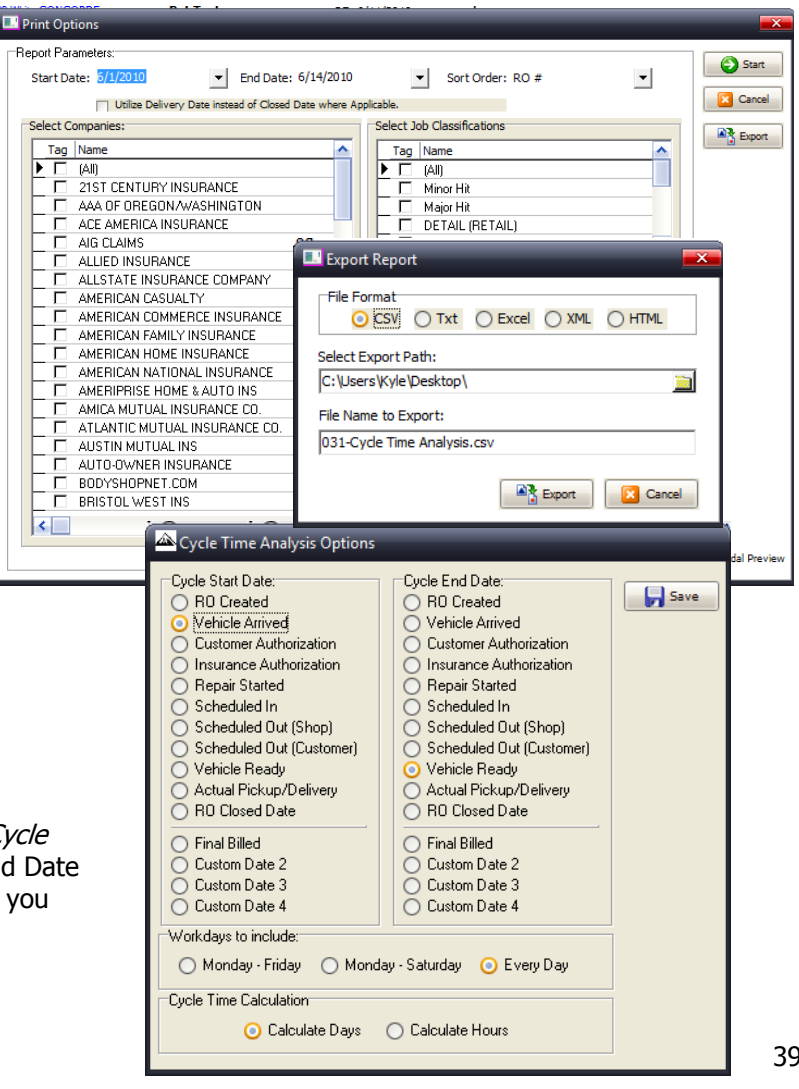

# **Other Production Reports**

The other Production Reports you can print are:

032-Rental car Status 033-Production Time Log 0340-Production Schedule-In 0341-Production Schedule-Out 0342a-Production Sublet Report 0342-Production Delivery Report 035-Target Date Change Analysis by Insurance Co. 036- Target Date Change Analysis by Estimator

A detailed description of what each report prints can be seen in the Reports Guide.